#### **Basic Statistical Analysis & SPSS**

By Dr. Rajeev Pandey Professor & Head Department of Statistics University of Lucknow, India Web: http://www.dacg.in

## What is Statistics?

The purpose of statistics is to develop and apply methodology for extracting useful knowledge from both experiments and data. In addition to its fundamental role in data analysis, statistical reasoning is also extremely useful in data collection (design of experiments and surveys) and also in guiding proper scientific inference (Fisher, 1990).

### What is Statistics?

Statistics is neither really a science nor a branch of mathematics. It is perhaps best considered as a meta-science (or meta-language) for dealing with data collection, analysis, and interpretation. As such its scope is enormous and it provides much guiding insight in many branches of science, business.

**My Opinion** 

## Brief History of Statistics

- The Word statistics have been derived from Latin word "Status" or the Italian word "Statista", meaning of these words is "Political State" or a Government.
- Shakespeare used a word Statist is his drama Hamlet (1602). In the past, the statistics was used by rulers.
- CR The application of statistics was very limited but rulers and kings needed information about lands, agriculture, commerce, population of their states to assess their military potential, their wealth, taxation and other aspects of government.

## Brief History of Statistics

Basic forms of statistics have been used since the beginning of civilization. Early empires often collated censuses of the population or recorded the trade in various commodities.

Coa The <u>Roman Empire</u> was one of the first states to extensively gather data on the size of the empire's population, geographical area and wealth.

## Brief History of Statistics

 Ouring the 20th century several statistician are active in developing new methods, theories and application of statistics.

Now these days the availability of electronics computers is certainly a major factor in the modern development of statistics.

#### HISTORY OF STATISTICS TIME LINE

| TIME                     | CONTRIBUTOR                               | CONTRIBUTION                                                                                                    |
|--------------------------|-------------------------------------------|----------------------------------------------------------------------------------------------------|
| ANCIENT<br>GRECE         | PHILOSPHERS                               | IDEAS – NO QUANTITATIVE ANALYSIS                                                                                                    |
| 17 <sup>th</sup> century | Graunt, Pascal,<br>Petty & Bernoulli      | Study affairs of States, Vital Statistics of<br>Population<br>Study Probability through games of chance &<br>gambling                                                                                                    |
| 18 <sup>th</sup> century | Laplace & Gauss                           | Normal Curve, Regression through Astronomy                                                                                                    |
| 19 <sup>th</sup> century | Quetelet<br>Galton                        | Astronomer who first applied statistical<br>analyses to human biology. Studied Genetic<br>Variation in Human (Used Correlation &<br>Regression)                                                                                                    |
| 20 <sup>th</sup> century | Pearson, Gossett<br>(Student) &<br>Fisher | Studied natural selection using correlation.<br>Formed first Academic Department of Statistics,<br>Biometrika Journal, helped developed Chi-<br>Square Analysis, studied process of brewing.<br>Altered the Statistics Community about<br>problems with small sample sizes, developed<br>Student's t-test. Evolutionary biologist<br>developed ANOVA, stressed the importance of<br>Experimental design |

|                         | Wilcoxon                        | Biochemist studied Pesticides, Non-Parametric<br>Equivalent of two sample test                                                       |
|-------------------------|---------------------------------|----------------------------------------------------------------------------------------------------|
|                         | Kruskal,<br>Wallis,<br>Spearman | Economists who developed the , Non-Parametric<br>Equivalent of the ANOVA                                                             |
|                         | Spearman                        | Psychologist who developed the , Non-Parametric<br>Equivalent of the correlation coefficient                                         |
| 20th Century<br>(later) | Kendall                         | Statistician who developed the another Non-<br>Parametric Equivalent of the correlation<br>coefficient                               |
|                         | Tukey                           | Statistician who developed multiple comparisons procedure                                                                            |
|                         | Dunnett                         | Biochemist who studied pesticides and<br>developed multiple comparisons procedure for<br>control groups                              |
|                         | Keuls                           | Agronomist who developed multiple comparisons procedures                                                                             |
|                         | COMPUTER<br>TECHNOLOGY          | Provided many advantages over calculations by<br>hands or calculators, stimulated the growth of<br>investigation into new techniques |

#### **Statisticians**

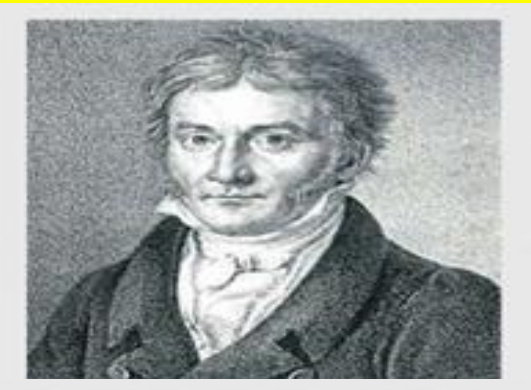

Carl Friedrich Gauss, -mathematician who developed the method of least squares in 1809.

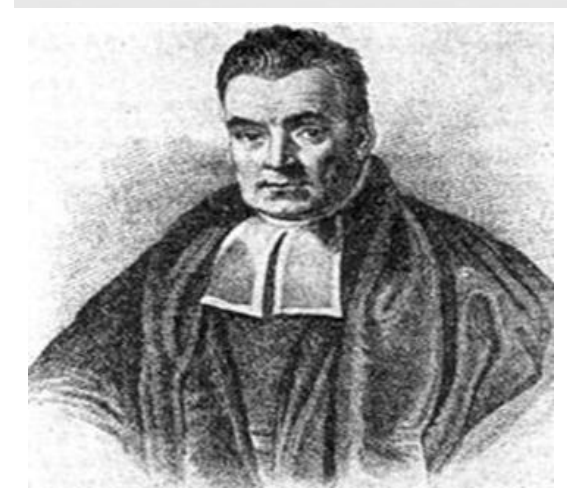

Thomas Bayes (c. 1702 – April 17, 1761)

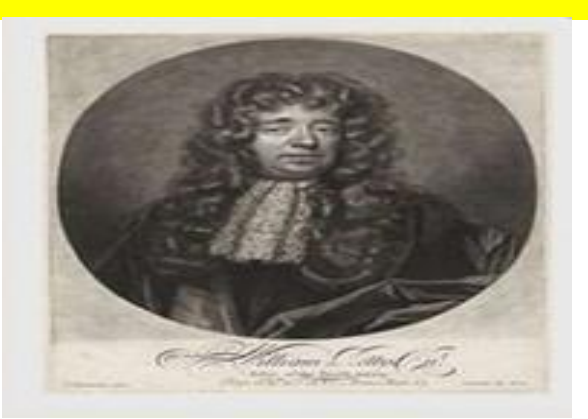

Sir William Petty -a 17th-century economist who used early statistical methods to analyze demographic data.

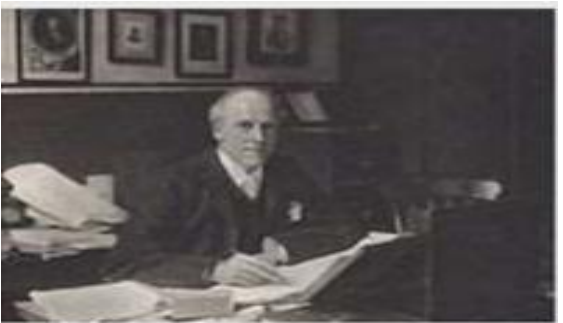

Karl Pearson, the founder of mathematical statistics.

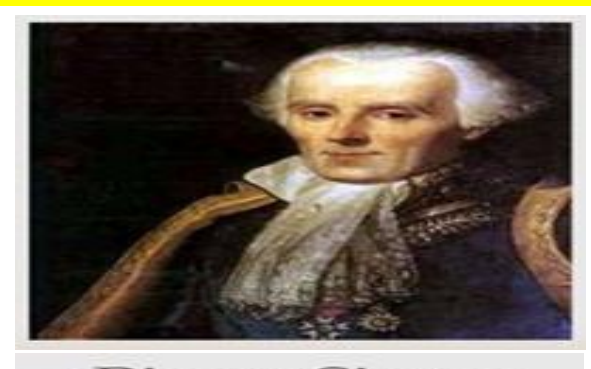

Pierre-Simon -marquis de Laplace, one of the main early developers of Bayesian statistics.

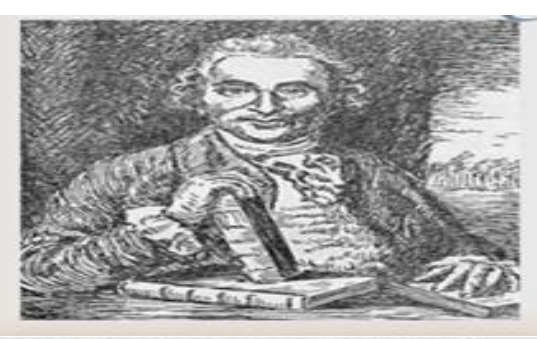

⊶James Lind

-carried out the first ever clinical trial in 1747, in an effort to find a treatment for scurvy.

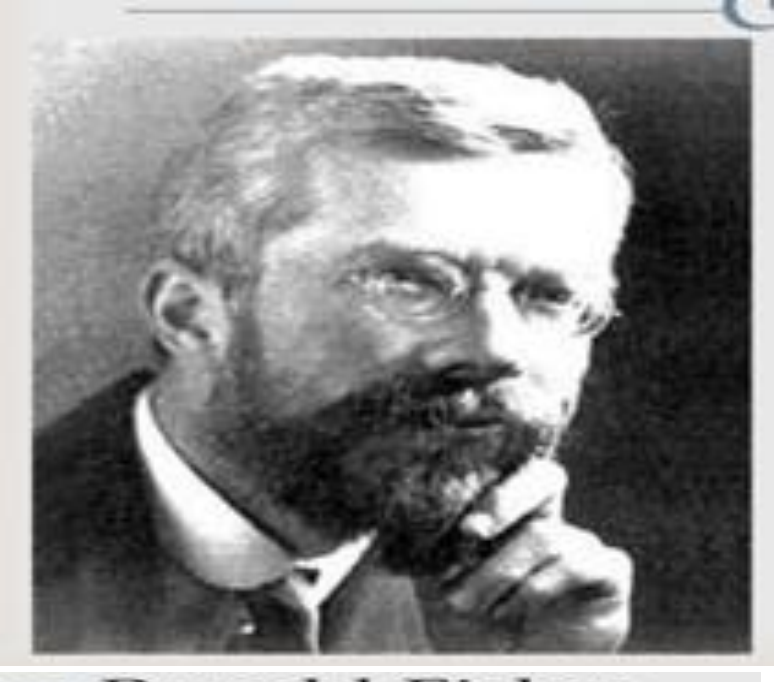

Ronald Fisher "A genius who almost singlehandedly created the foundations for modern statistical science",

#### **FATHER OF STATISTICS**

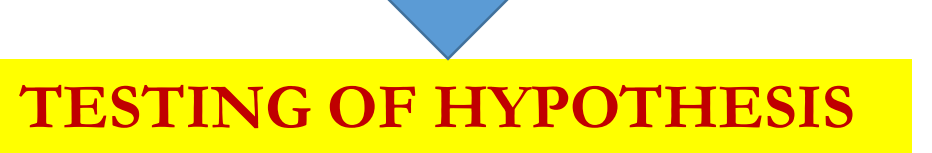

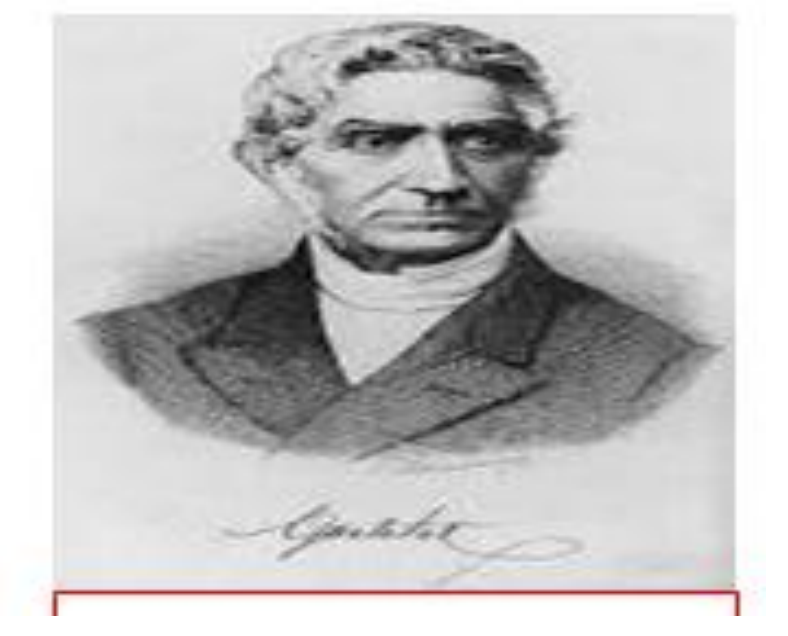

Adolphe Quetelet, in full Lambert Adolphe Jacques Quetelet, (born February 22, 1796, <u>Ghent</u>, Belgium—died February 17, 1874, Brussels), Belgian mathematician, astronomer, statistician, and sociologist known for his application of <u>statistics</u> and <u>probability</u> theory to social phenomena.

> No recognition Yet My personal belief

"A father of Statistics"

Forme Nghingle exhibited a gift for mathematics from an early age and excelled in the subject under the tutelage of her father. Later, Nghingle became the first pioneer in the visual presentation of information and statistical graphice

#### graphics.

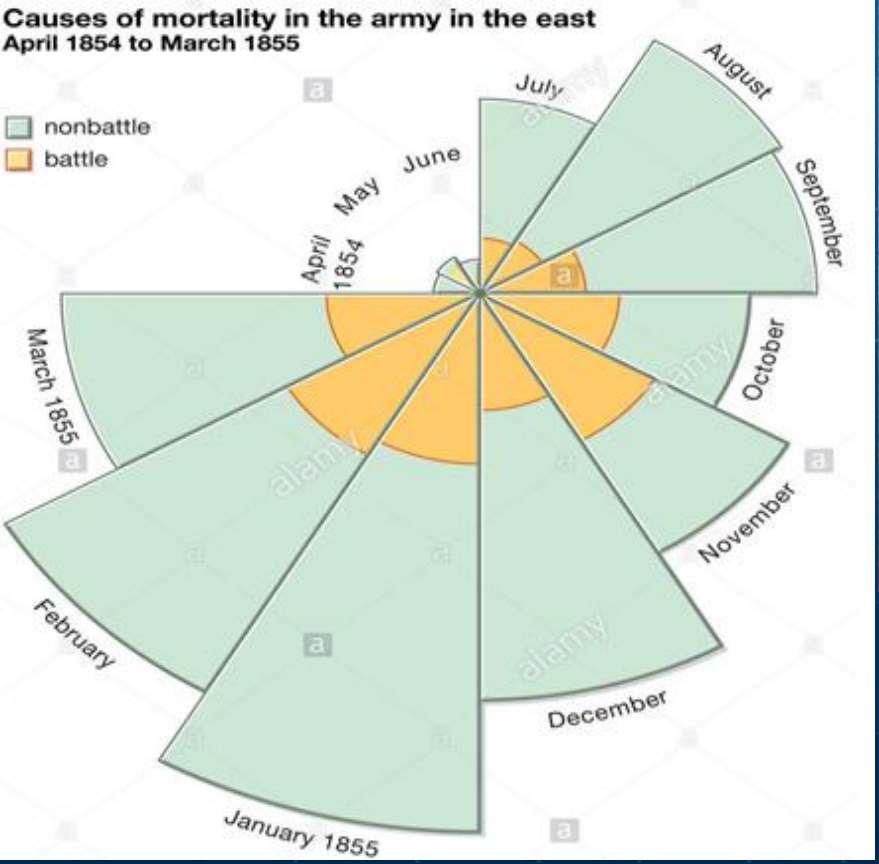

Florence Nightingale (12 May 1820 – 13 August 1910)

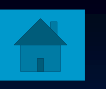

### Why Study Statistics?

#### **Communication** •

• Understanding the language of statistician who facilitates communication and improves problem solving.

- - Computer Skills
    The use of spreadsheets for data analysis and word processors or presentation software for reports improves upon your existing skills.

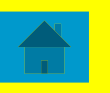

### What is Statistics? (OLD)

• <u>Statistics</u> is the science of collecting, organizing, analyzing, interpreting, and presenting data.

• A *statistic* is a single measure (number) used to summarize a sample data set. For example, the average height of students in this class.

• A *statistician* is an expert with at least a master's degree in mathematics or statistics or a trained professional in a related field.

#### What is Statistics?

"Statistics is a way to get information from data"

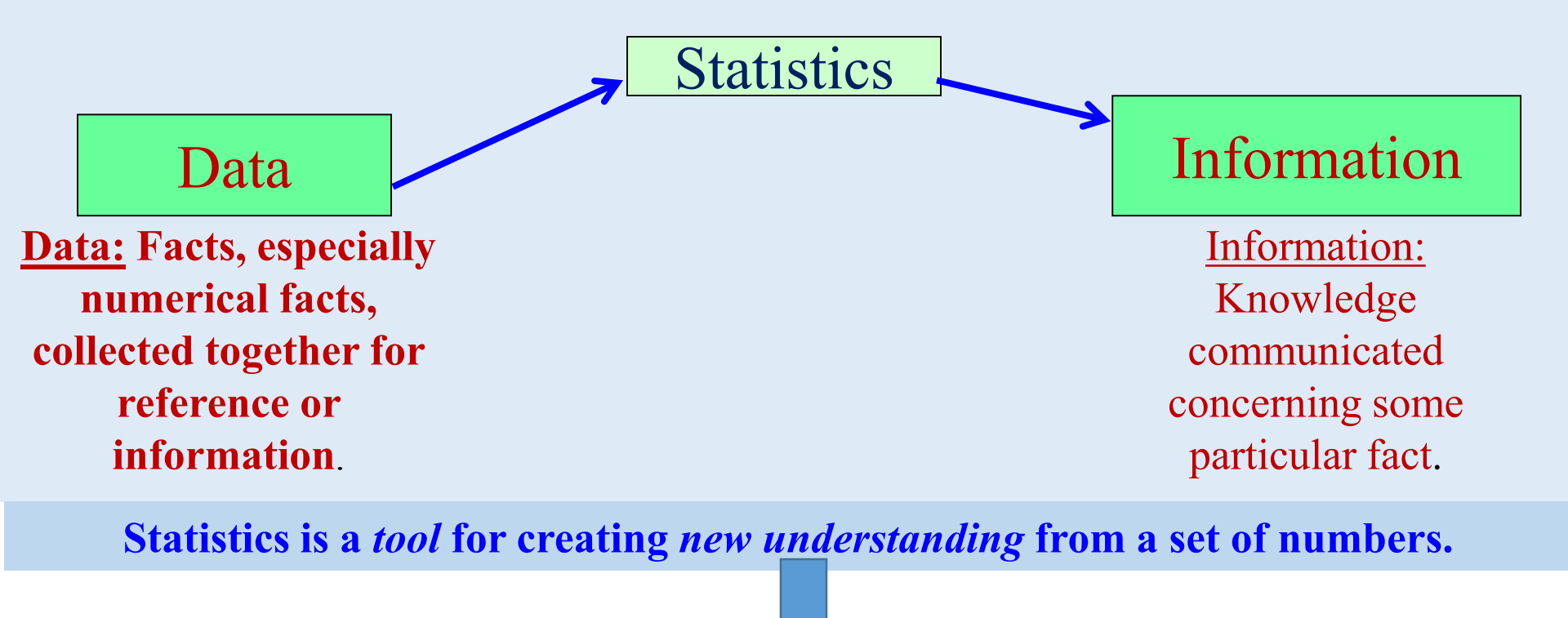

#### Statistics is a science of getting informed decisions.

### **A Taxonomy of Statistics**

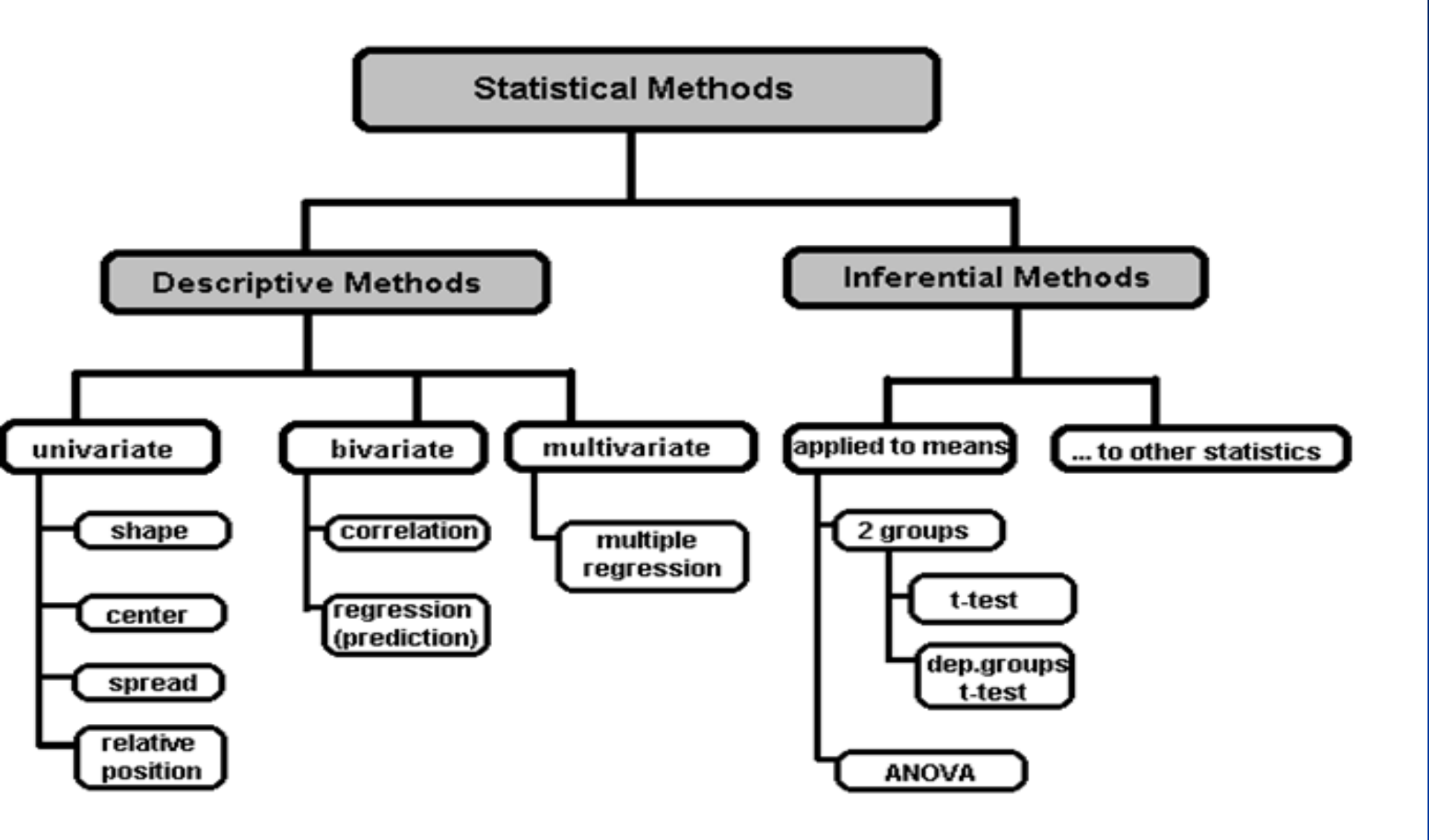

### **Statistical Description of Data**

- □ Statistics describes a numeric set of data by its
  - Center
  - Variability
  - □ Shape

Statistics describes a categorical set of data by

□ Frequency, percentage or proportion of each category

#### **Data Presentation**

## Two types of statistical presentation of data - graphical and numerical.

**Graphical Presentation:** We look for the overall pattern and for striking deviations from that pattern. Over all pattern usually described by shape, center, and spread of the data. An individual value that falls outside the overall pattern is

called an <u>OUtlier.</u>

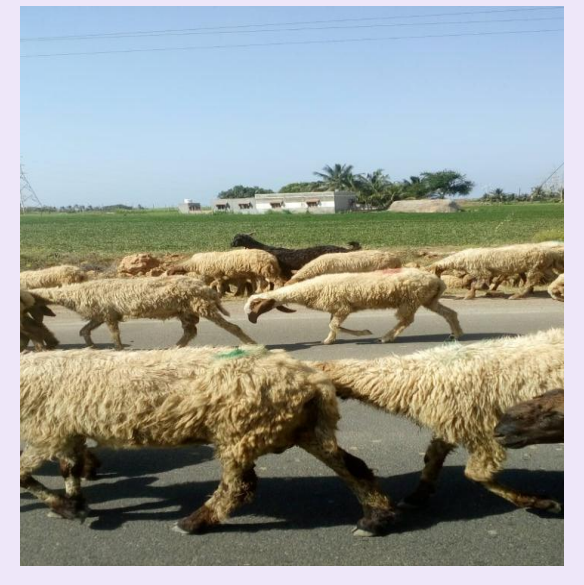

- Bar diagram and Pie charts are used for categorical variables.
- Histogram, stem and leaf and Box-plot are used for numerical variable.

#### Role of Normality

• Many statistical methods require that the numeric variables we are working with have an approximate **normal distribution**.

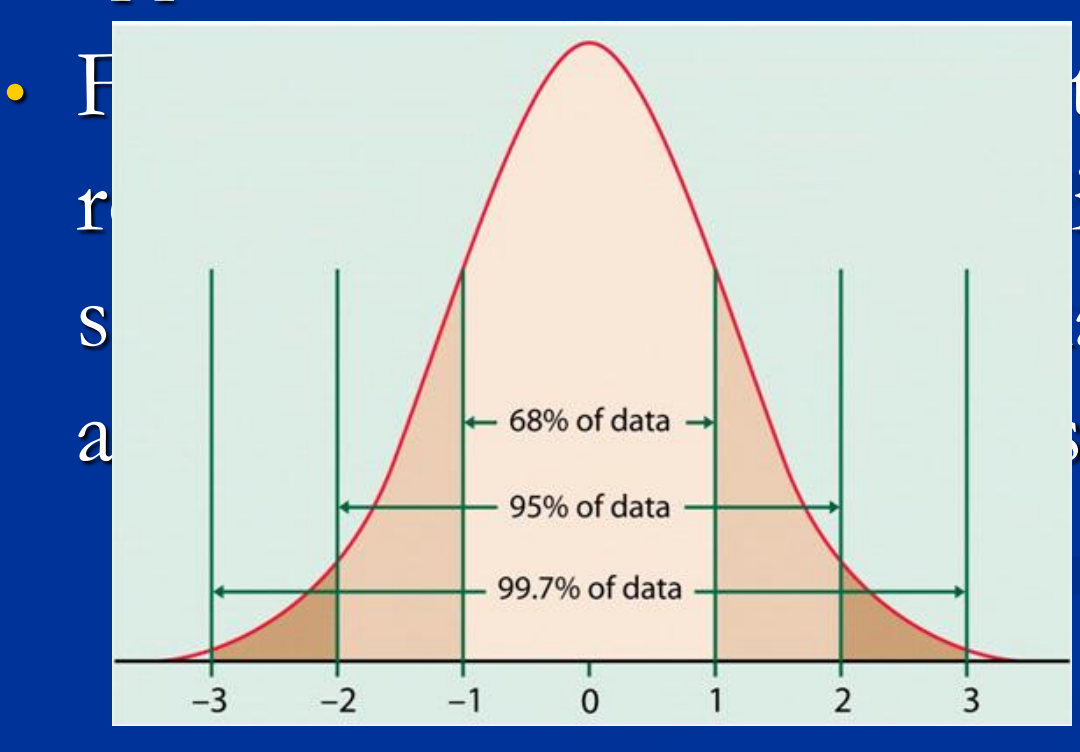

ts, and iretinlsointenormal ables are stribution with tributedes.

#### **Tools for Assessing Normality**

- Histogram and Boxplot
- Normal Quantile Plot (also called Normal Probability Plot)
- Goodness of Fit Tests

**Shapiro-Wilk Test (JMP)** Kolmogorov-Smirnov Test (SPSS) Anderson-Darling Test (MINITAB)

## LOOK AT YOUR DATA GRAPHICALLY FIRST

#### ...Before starting all the fun, cool, whiz-bang analysis.

Get to know the data. Look for patterns, potential problems, initial relationships, etc.

## GARBAGE IN, GARBAGE OUT.

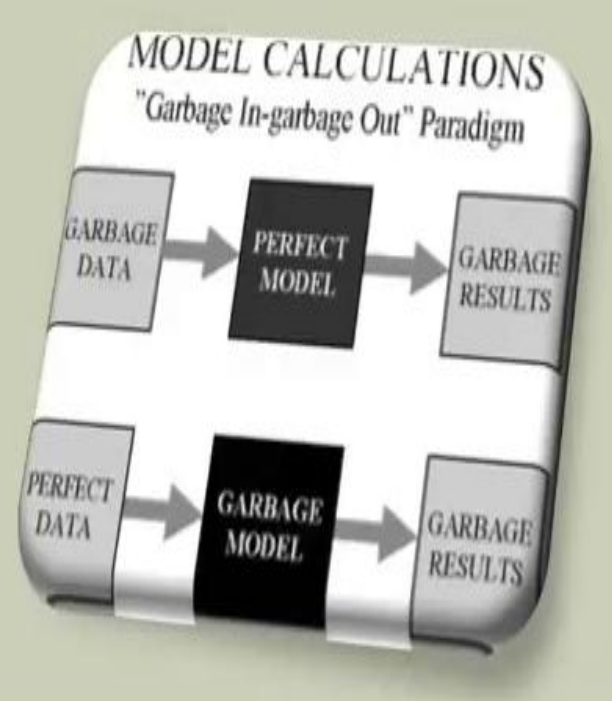

### **GRAPHICAL DATA EXPLORATION**

- By using a few simple visual tools, we can learn a tremendous amount of information about our data
- Our data may have excess skew (lopsided), kurtosis (very fat tails), be bi-modal (two humps like a camel), or follow a distribution other than the normal distribution
- In this presentation we will briefly discuss the following tools to determine if our data is "normal":
  - Histograms
  - Stem and Leaf Plots
  - Box Plots (Box and Whisker Plots)
  - P-P Plots
  - Q-Q Plots

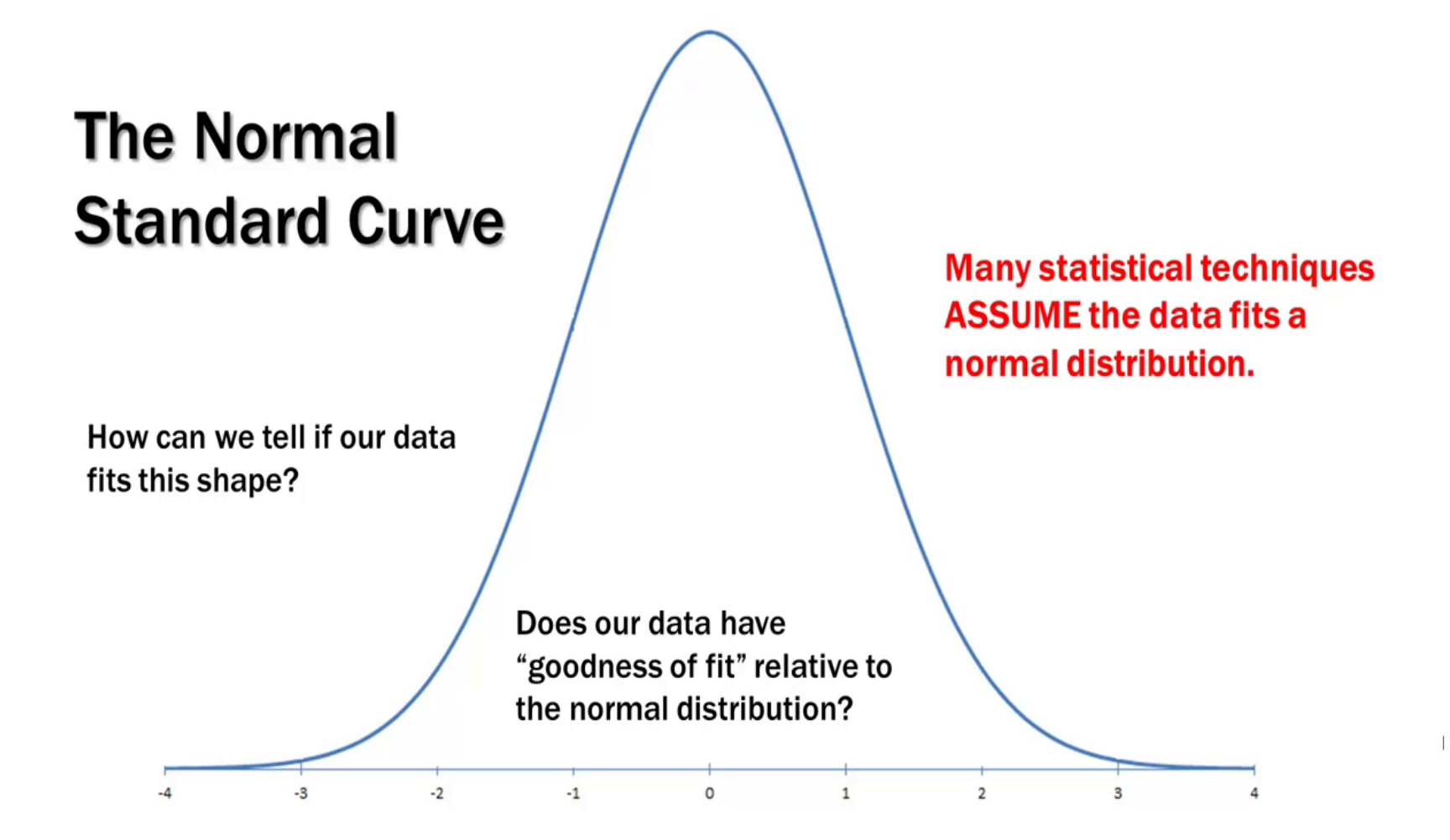

#### **Excess Kurtosis**

More probability than expected in the tails of the distribution due to extreme values away from the mean.

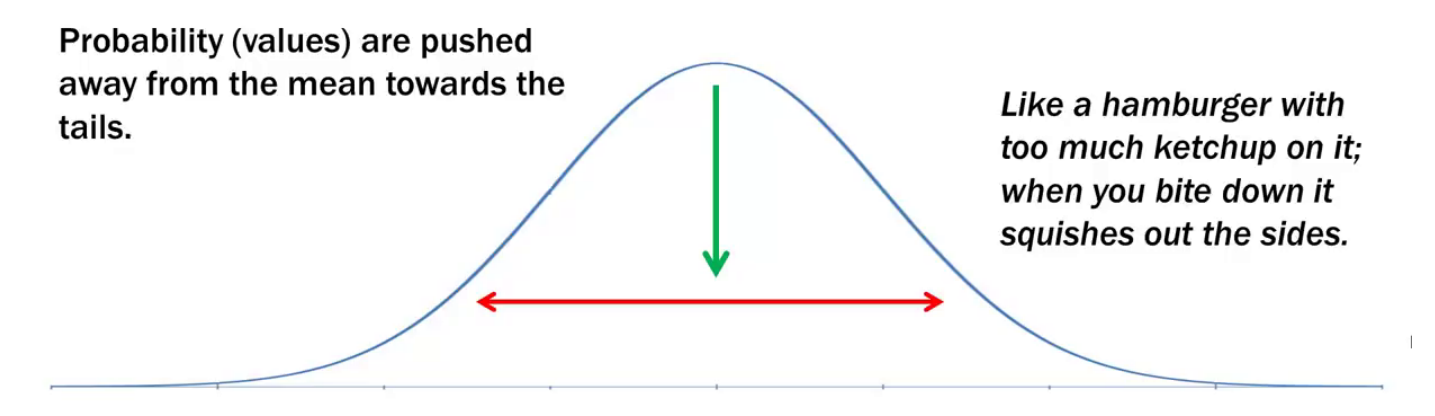

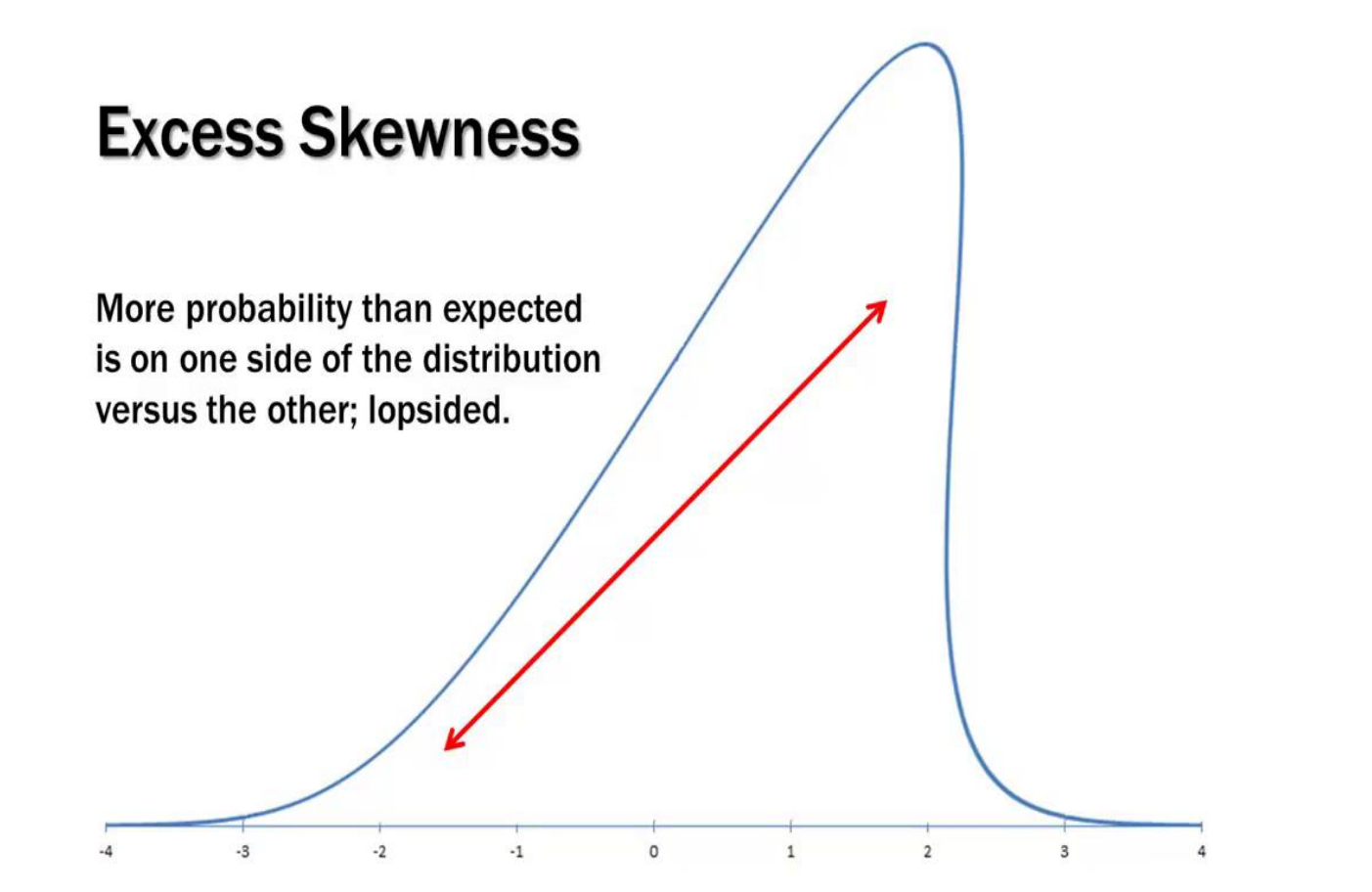

#### OTHER PROBABILITY DISTRIBUTIONS

Oftentimes data fits another type of distribution much better:

#### **Exponential**

#### Lognormal

Among others....

Uniform

**Weibull** 

#### Some Definitions

Variable – any characteristic of an individual or entity. A variable can differ values for different individuals. Variables can be categorical or quantitative.

• Nominal - Categorical variables with no inherent order or ranking sequence such as names or classes (e.g., gender). Value may be a numerical, but without numerical value (e.g., I, II, III). The only operation that can be applied to Nominal variables is enumeration.

• **Ordinal** - Variables with an inherent rank or order, e.g. mild, moderate, severe. Can be compared for equality, or greater or less, but not *how much* greater or less.

• **Interval** - Values of the variable are ordered as in Ordinal, and additionally, differences between values are meaningful, however, the scale is not absolutely anchored. Calendar dates and temperatures on the **Fahrenheit scale are examples.** Addition and subtraction, but not multiplication and division are meaningful operations.

• **Ratio** - Variables with all properties of Interval plus an absolute, non-arbitrary zero point, e.g. age, weight, temperature (Kelvin). Addition, subtraction, multiplication, and division are all meaningful operations.

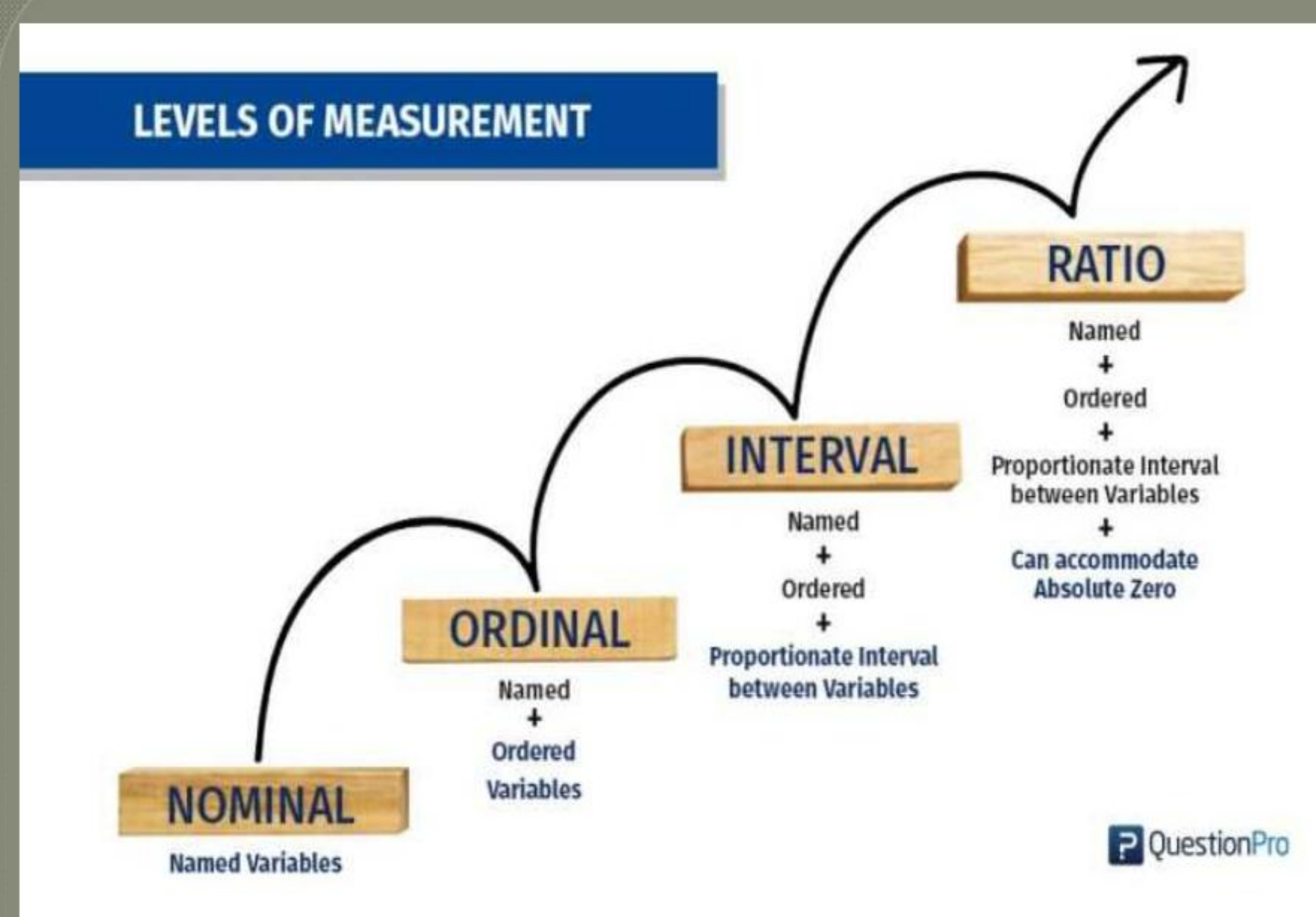

## **Statistical Packages**

#### Command Base

## (Programmable)

- SPLUS
- R and RPLUS
- Win Bugs
- Matlab

STATISTICA

Window Base

- NCSS
- STATA
- SPSS (Syntax base)

## History & Development

- The original statistical software packages written for IBM mainframes. Its development started in 1957, at UCLA Health Computing Facility. SPSS arrived second, developed by social scientists at the University of Chicago, starting around 1968.
- The program, originally called Statistical Package for the Social Sciences, was released in 1968 and quickly became one of the most widely used statistics programs in the social sciences, including in healthcare, government, market research and surveying.

### What are Variables?

- Variables are things that we measure, control, or manipulate in research.
- They differ in many respects, most notably in the role they are given in our research and in the type of measures that can be applied to them.
  - e.g. predictor, criterion, moderator, etc.

## What is a variable?

- A variable is any characteristic or attribute of an object under investigation that takes on numerical values.
- For example, variables associated with employees may be their talent, work-ethic, wage, gender, age, productivity level, etc.

# What are variables you would consider in buying a second hand bike?

- Brand (Atlas, Hero, etc.)
- Type (road, mountain, racer)
- Age
- Condition (Excellent, good, poor)
- Price
- Frame size
- Number of gears, etc.

#### Latent vs. Manifest Variables

• A manifest variable can be observed.

e.g. age, gender, productivity-level, tenure and wage

• A *latent variable* is not observed and can only be measured indirectly.

e.g. talent, work ethic

#### Dependent vs. Independent Variables

- An *independent variable* has an antecedent or causal role.
   e.g. talent, work-ethic, age, tenure
- A *dependent variable* plays a consequent, or affected, role in relation to the independent variable.

e.g. productivity

## Starting SPSS

- From the Start menu go to All Programs / SPSS for Windows and select SPSS 22/25
- SPSS Data Editor window opens up with a queries window
- superimposed (Figure ).
- Select Cancel or Type in data to this query window. The window then closes.

| aldal 🖬 🔺 | م ا م ا <b>ا ا</b> ا |       | alater va  |                     |                    |                 |        |       |     |     |     |
|-----------|----------------------|-------|------------|---------------------|--------------------|-----------------|--------|-------|-----|-----|-----|
|           |                      |       |            |                     |                    |                 |        |       |     |     |     |
| 1:        |                      |       |            |                     |                    |                 |        |       |     |     |     |
| var       | var v                | ar va | r var      | Var                 | var                | var             | var    | var   | var | var | var |
| 1         |                      |       |            |                     |                    |                 |        |       |     |     |     |
| 2         |                      |       |            |                     |                    |                 |        |       |     |     |     |
| 3         |                      |       |            |                     |                    |                 |        |       |     |     |     |
| 4         |                      |       |            |                     |                    |                 |        | and l |     |     |     |
| 5         |                      |       | SP55 14.0  | ) for Windows       |                    |                 |        | ×     |     |     |     |
| 6         |                      |       | Auffrank u | and an a Real to a  | 4-2                |                 |        |       |     |     |     |
| 7         |                      |       | WIND W     | iouid you like to t | 10:                |                 |        |       |     |     |     |
| 8         |                      |       | ?          | C Run the t         | utorial            |                 |        |       |     |     |     |
| 9         |                      |       |            |                     |                    |                 |        |       |     |     |     |
| 10        |                      |       |            | ◯ <u>T</u> ype in d | ata                |                 |        |       |     |     |     |
| 11        |                      |       |            |                     |                    |                 |        |       |     |     |     |
| 12        |                      |       |            | ⊖ <u>H</u> un an e  | xisting query      |                 |        |       |     |     |     |
| 13        |                      |       | Å          | C Create ne         | w queru using F    | ) ətəbəcə Wizər | d      |       |     |     |     |
| 14        |                      |       |            | is createring       | an gabiy asing t   |                 |        |       |     |     |     |
| 15        |                      |       | 🔲 🗎        | Open an             | existing data so   | urce            |        |       |     |     |     |
| 16        |                      |       | SPSS       | Mars Ella           |                    |                 |        |       |     |     |     |
| 17        |                      |       |            | More File           | \$                 |                 |        |       |     |     |     |
| 18        |                      |       |            |                     |                    |                 |        |       |     |     |     |
| 19        |                      |       |            |                     |                    |                 |        |       |     |     |     |
| 20        |                      |       |            |                     |                    |                 |        |       |     |     |     |
| 21        |                      |       |            |                     |                    |                 |        |       |     |     |     |
| 22        |                      |       | <u>M1</u>  | C Open and          | other type of file |                 |        |       |     |     |     |
| 23        |                      |       |            | More File           | s                  |                 |        |       |     |     |     |
| 24        |                      |       |            |                     |                    |                 |        |       |     |     |     |
| 25        |                      |       |            |                     |                    |                 |        |       |     |     |     |
| 26        |                      |       |            |                     |                    |                 |        |       |     |     |     |
| 27        |                      |       |            | 1                   |                    |                 |        |       |     |     |     |
| 28        |                      |       |            |                     |                    |                 |        |       |     |     |     |
| 20        |                      |       | L Don't    | show this dialog    | in the future      |                 |        |       |     |     |     |
| 30        |                      |       |            |                     | ſ                  | OK ]            | Cancel |       |     |     |     |
| 30        |                      |       |            |                     | <u></u>            |                 |        |       |     |     |     |

#### Example

2.1 Imagine that you interviewed some people on their smoking habits using the questions shown below:

| Reference number 🗌 🔲                                                                                  | University of<br>BRISTOL                                  |  |  |  |  |
|----------------------------------------------------------------------------------------------------|-----------------------------------------------------------|--|--|--|--|
| Smoking Questionnaire                                                                                 |                                                           |  |  |  |  |
| <ol> <li>How old were you on your last birthday?</li> </ol>                                           |                                                           |  |  |  |  |
| 2. Indicate your sex                                                                                  | Male Female                                               |  |  |  |  |
| 3. Do you smoke at all?                                                                               | Yes □1 No □2<br>If No, go to question 9                   |  |  |  |  |
| 4. Do you smoke cigarettes?                                                                           | Yes $\square_1$ No $\square_2$<br>If No, go to question 6 |  |  |  |  |
| <ol><li>On average how many cigarettes a day<br/>would you say that you smoked?</li></ol>             |                                                           |  |  |  |  |
| 6. Do you smoke a pipe?                                                                               | Yes1 No2                                                  |  |  |  |  |
| 7. Do you smoke cigars?                                                                               | Yes1 No2                                                  |  |  |  |  |
| 8. Have you ever tried to give up smoking?                                                            | Yes1 No2                                                  |  |  |  |  |
| 9. Tell me what you think on each of the following three statements:-                                 |                                                           |  |  |  |  |
| Tax on tobacco is too high<br>strongly disagree 🛄 disagree 📃 2 agree 🛄 3 strongly agree 🛄 4           |                                                           |  |  |  |  |
| Smoking is dangerous to your health<br>strongly disagree 🔄 disagree 🔤 agree 🗔 strongly agree 🗔 4      |                                                           |  |  |  |  |
| Smoking should not be allowed in cinemas<br>strongly disagree 🔄 disagree 🔤 agree 📑 strongly agree 🗔 4 |                                                           |  |  |  |  |
## **Response of Data Set**

| Ref<br>Number | Age | Sax | Smake | Smake<br>Cice | How | Pipe | Cigans | Give<br>Ue | Tex: | Health | Cinema |
|---------------|-----|-----|-------|---------------|-----|------|--------|------------|------|--------|--------|
| 1             | 27  | F   | 1     | 1             | 10  | 2    | 2      | 1          | 3    | 3      | 3      |
| 2             | 31  | М   | Ν     |               |     |      |        |            | 4    | 2      | 1      |
| 3             | 35  | М   | 2     |               |     |      |        |            | 4    | 1      | 1      |
| 4             | 58  | М   | 2     |               |     |      |        |            | 3    | 1      | 2      |
| 5             | 56  | М   | 2     |               |     |      |        |            | 4    | 3      | 2      |
| 6             | 25  | F   | 1     | 1             | 20  | 2    | 2      | 2          | 3    | 4      | 4      |
| 7             | 41  | F   | 1     | 1             | 30  | 2    | 1      | 1          | 3    | 1      | 3      |
| 8             | 38  | F   | 1     | 1             | 999 | 2    | 2      | 1          | 4    | 4      | 4      |
| 9             | 43  | F   | 1     | 2             |     | 2    | 1      | 1          | 4    | 2      | 2      |
| 10            | 29  | М   | 1     | 1             | 40  | 2    | 2      | 2          | 2    | 4      | 4      |

## Label

| ref_no   | Reference number                                   |
|----------|----------------------------------------------------|
| age      | Age last birthday                                  |
| sex      | Sex of respondent                                  |
| smoker   | Do you smoke?                                      |
| cigs     | Do you smoke cigarettes?                           |
| num_cigs | How many cigarettes per day?                       |
| pipe     | Do you smoke a pipe?                               |
| cigars   | Do you smoke cigars?                               |
| give_up  | Have you tried to give up smoking?                 |
| tax      | Do you think tax on tobacco is too high?           |
| danger   | Do you think smoking is dangerous to your health?  |
| cinemas  | Do you think smoking should be allowed in cinemas? |

## Data Editor

#### provides two views of your data: The Data Editor

- \*<u>Data View.</u> This view displays the actual data values or defined value labels.
- \* <u>Variable View</u>. This view displays variable definition information, including defined variable and value labels, data type (for example, string, date, and numeric), measurement level (nominal, ordinal, or scale), and userdefined missing values.

#### (In both views, you can add, change, and delete information that is contained in the data file).

|      | 1emo | .sav - 5P35               | Data Editor                  |                     |                         |                                        |              | ×. |
|------|------|---------------------------|------------------------------|---------------------|-------------------------|----------------------------------------|--------------|----|
| Eile | Edit | <u>V</u> iew <u>D</u> ata | <u>T</u> ransform <u>A</u> n | alyze <u>G</u> rapi | ns <u>U</u> tilities Ad | d- <u>o</u> ns <u>W</u> indow <u>H</u> | <u>t</u> elp |    |
|      |      | Name                      | Туре                         | Width               | Decimals                | Label                                  | Value        | ^  |
|      | 1    | age                       | Numeric                      | 4                   | 0                       | Age in years                           | None         |    |
|      | 2    | marital                   | Numeric                      | 4                   | 0                       | Marital status                         | {O, Unmar    | ≡  |
|      | 3    | address                   | Numeric                      | 4                   | 0                       | Years at curre                         | None         |    |
|      | - 4  | income                    | Numeric                      | 8                   | 2                       | Household inc                          | None         |    |
|      | - 5  | inccat                    | Numeric                      | 8                   | 2                       | Income catego                          | {1.00, Unc   |    |
|      | 6    | car                       | Numeric                      | 8                   | 2                       | Price of primar                        | None         |    |
|      | - 7  | carcat                    | Numeric                      | 8                   | 2                       | Primary vehicl                         | {1.00, Ecc   |    |
|      | 8    | ed                        | Numeric                      | 4                   | 0                       | Level of educat                        | {1, Did no   |    |
|      | 9    | employ                    | Numeric                      | 4                   | 0                       | Years with curr                        | None         |    |
|      | 10   | retire                    | Numeric                      | 4                   | 0                       | Retired                                | {0, No}      |    |
|      | 11   | empcat                    | Numeric                      | 4                   | 0                       | Years with curr                        | {1, Less t   |    |
|      | 12   | jobsat                    | Numeric                      | 4                   | 0                       | Job satisfactio                        | {1, Highly   |    |
|      | 13   | gender                    | String                       | 2                   | 0                       | Cender                                 | {f, Female   |    |
|      | 14   | reside                    | Numeric                      | 4                   | 0                       | Number of peo                          | None         |    |
|      | 15   | wireless                  | Numeric                      | 4                   | 0                       | Wireless servi                         | {0, No}      |    |
|      | 16   | multline                  | Numeric                      | 4                   | 0                       | Multiple lines                         | {0, No}      | -  |
|      | ∖D   | ata View λ <b>V</b> a     | riable View /                | 1.                  |                         |                                        |              |    |
|      |      |                           |                              | 5                   | 5PSS Processor i        | s ready                                |              |    |

|      | iemo         | .sav -       | 2522                | νατα εαιτο             | r               |                |                     |                  |               |                 |
|------|--------------|--------------|---------------------|------------------------|-----------------|----------------|---------------------|------------------|---------------|-----------------|
| Eile | <u>E</u> dit | <u>7</u> iew | <u>D</u> ata        | <u>T</u> ransform      | <u>A</u> nalyze | <u>G</u> raphs | s <u>U</u> tilities | Add- <u>o</u> ns | <u>W</u> indo | ow <u>H</u> elp |
| 20 : | age          |              |                     | 4                      | .0              |                |                     |                  |               |                 |
|      |              | a            | je                  | marital                | addr            | ess            | income              | inc              | cat           | car 👗           |
|      | 1            |              | - 55                | Marrie                 | d               | 12             | 72.0                | ) \$50           | - \$74        | 36.—            |
|      | - 2          |              | 56                  | Unmarrie               | d               | - 29           | 153.UI              | L                | \$75+         | 76.             |
|      | 3            |              | 28                  | Marrie                 | d               | 9              | 28.0                | 3 \$25           | - \$49        | 13.             |
|      | 4            |              | 24                  | Marrie                 | d               | 4              | 26.0                | 3 \$25           | - \$49        | 12.             |
|      | 5            |              | 25                  | Unmarrie               | d               | 2              | 23.0                | ) Unde           | er \$25       | 11.             |
|      | 6            |              | 45                  | Marrie                 | d               | 9              | 76.0                | כ                | \$75+         | 37.             |
|      | 7            |              | 42                  | Unmarrie               | d               | 19             | 40.00               | 3 \$25           | - \$49        | 19.             |
|      | 8            |              | 35                  | Unmarrie               | d               | 15             | 57.0                | 50 \$50          | - \$74        | 28.             |
|      | 9            |              | 46                  | Unmarrie               | d               | 26             | 24.0                | D Unde           | er \$25       | 12.             |
|      | 10           |              | 34                  | Marrie                 | d               | 0              | 89.00               | כ                | \$75+         | 46.             |
| ••   | 11<br>\Da    | nta Vie      | <mark>w (</mark> ∀≋ | Marrie<br>ariable View | d<br>//   <     | 17             | 72.0                | 50 \$50          | - \$74        | 35 🗸            |

#### Variable View of the Data Editor window: Click on the Variable View tab in the bottom left hand corner of the screen

| - Untitle          | d1 [Data5et          | 0] - SPSS Data E | ditor             |                                  |          |        |         |         |       |         |   |  |
|--------------------|----------------------|------------------|-------------------|----------------------------------|----------|--------|---------|---------|-------|---------|---|--|
| jile <u>E</u> dit  | ⊻jew <u>D</u> ata    | Iransform Anal   | yze <u>G</u> raph | is <u>U</u> tilities <u>W</u> in | dow Help |        |         |         |       |         |   |  |
| <u>&gt;       </u> | e e •                |                  | 絵「三日」             | tel El Cel E                     | T 😒 🐼 👘  |        |         |         |       |         |   |  |
|                    | Name                 | Type             | VA/idth           | Decimals                         | Label    | Values | Missing | Columns | Alian | Measure | 1 |  |
| 1                  |                      |                  |                   | Doomano                          | 24201    |        | incomg  |         |       |         | - |  |
| 2                  |                      |                  |                   |                                  |          |        |         |         |       |         | - |  |
|                    |                      |                  |                   |                                  |          |        |         |         |       |         |   |  |
| 4                  |                      |                  |                   |                                  |          |        |         |         |       |         | - |  |
| 5                  |                      |                  |                   |                                  |          |        |         |         |       |         | - |  |
| 6                  |                      |                  |                   |                                  |          |        |         |         |       |         | - |  |
| 7                  |                      |                  |                   |                                  |          |        |         |         |       |         |   |  |
| 8                  |                      |                  |                   |                                  |          |        |         |         |       |         |   |  |
| 9                  |                      |                  |                   |                                  |          |        |         |         |       |         |   |  |
| 10                 |                      |                  |                   |                                  |          |        |         |         |       |         |   |  |
| 11                 |                      |                  |                   |                                  |          |        |         |         |       |         |   |  |
| 12                 |                      |                  |                   |                                  |          |        |         |         |       |         |   |  |
| 13                 |                      |                  |                   |                                  |          |        |         |         |       |         |   |  |
| 14                 |                      |                  |                   |                                  |          |        |         |         |       |         |   |  |
| 15                 |                      |                  |                   |                                  |          |        |         |         |       |         |   |  |
| 16                 |                      |                  |                   |                                  |          |        |         |         |       |         |   |  |
| 17                 |                      |                  |                   |                                  |          |        |         |         |       |         |   |  |
| 18                 |                      |                  |                   |                                  |          |        |         |         |       |         |   |  |
| 19                 |                      |                  |                   |                                  |          |        |         |         |       |         |   |  |
| 20                 |                      |                  |                   |                                  |          |        |         |         |       |         |   |  |
| 21                 |                      |                  |                   |                                  |          |        |         |         |       |         |   |  |
| 22                 |                      |                  |                   |                                  |          |        |         |         |       |         |   |  |
| 23                 |                      |                  |                   |                                  |          |        |         |         |       |         |   |  |
| 24                 |                      |                  |                   |                                  |          |        |         |         |       |         |   |  |
| 25                 |                      |                  |                   |                                  |          |        |         |         |       |         |   |  |
| 26                 |                      |                  |                   |                                  |          |        |         |         |       |         |   |  |
| 27                 |                      |                  |                   |                                  |          |        |         |         |       |         |   |  |
| 28                 |                      |                  |                   |                                  |          |        |         |         |       |         |   |  |
| 29                 |                      |                  |                   |                                  |          |        |         |         |       |         |   |  |
| 30                 |                      |                  |                   |                                  |          |        |         |         |       |         | - |  |
| 31                 |                      |                  |                   |                                  |          |        |         |         |       |         | - |  |
| 32                 |                      |                  |                   |                                  |          |        |         |         |       |         |   |  |
| ▶ \ De             | ta View <b>∖Va</b> r | riable View /    |                   |                                  | •        |        |         |         |       |         |   |  |

window already has a defined structure. There are ten columns headed: -Name, Type, Width, Decimals, Label, Values, Missing, Columns, Align and Measure

# Rules apply to variable name

- The name must begin with a letter. The remaining characters can be any letter, any digit, a period, or the symbols @, #, \_, or \$.
- Variable names cannot end with a period.
- Ending variable names with an underscore should be avoided (to avoid conflict with variables that are automatically created by some procedures).
- **The length of the name** cannot exceed 64 bytes. Typically, 64 bytes means 64 characters in single-byte languages (for example, English, French, German).
- Blanks and special characters (for example, !, ?, ', and \*) cannot be used.
- Reserved keywords cannot be used as variable names. Reserved keywords are: ALL, AND, BY, EQ, GE, GT, LE, LT, NE, NOT, OR, TO, WITH.(Predefined)

## SPSS WORKSHEET

| <u>File E</u> dit | <u>V</u> iew <u>D</u> ata | Transform Ana | lyze <u>G</u> rapł | hs <u>U</u> tilities <u>W</u> ir | idow <u>H</u> elp |                     |         |         |       |         |  |  |  |  |
|-------------------|---------------------------|---------------|--------------------|----------------------------------|-------------------|---------------------|---------|---------|-------|---------|--|--|--|--|
| 6                 | 🖹 🖬 🛧                     | • 🖊 🗽 👔       | 台唱                 |                                  | s >> >>           |                     |         |         |       |         |  |  |  |  |
|                   | Name                      | Туре          | Width              | Decimals                         | Label             | Values              | Missing | Columns | Align | Measure |  |  |  |  |
| 1                 | ref_no                    | Numeric       | 8                  | 2                                |                   | None                | None    | 8       | Right | Scale   |  |  |  |  |
| 2                 | age                       | Numeric       | 8                  | 2                                |                   | None                | None    | 8       | Right | Scale   |  |  |  |  |
| 3                 | sex                       | Numeric       | 8                  | 2                                |                   | None                | None    | 8       | Right | Scale   |  |  |  |  |
| 4                 | smoker                    | Numeric       | 8                  | 2                                |                   | None                | None    | 8       | Right | Scale   |  |  |  |  |
| 5                 | cigs                      | Numeric       | 8                  | 2                                |                   | None                | None    | 8       | Right | Scale   |  |  |  |  |
| 6                 | num_cigs                  | Numeric       | 8                  | 2                                |                   | None                | None    | 8       | Right | Scale   |  |  |  |  |
| 7                 | pipe                      | Numeric       | 8                  | 2                                |                   | None                | None    | 8       | Right | Scale   |  |  |  |  |
| 8                 | cigars                    | Numeric       | 8                  | 2                                |                   | None                | None    | 8       | Right | Scale   |  |  |  |  |
| 9                 | give_up                   | Numeric       | 8                  | 2                                |                   | None                | None    | 8       | Right | Scale   |  |  |  |  |
| 10                | tax                       | Numeric       | 8                  | 2                                |                   | None                | None    | 8       | Right | Scale   |  |  |  |  |
| 11                | danger                    | Numeric       | 8                  | 2                                |                   | None                | None    | 8       | Right | Scale   |  |  |  |  |
| 12                | cinemas                   | Numeric       | 8                  | 2                                |                   | None                | None    | 8       | Right | Scale   |  |  |  |  |
| 13                |                           |               |                    |                                  |                   |                     |         |         |       |         |  |  |  |  |
| 14                |                           |               |                    |                                  |                   |                     |         |         |       |         |  |  |  |  |
| 15                |                           |               |                    |                                  |                   |                     |         |         |       |         |  |  |  |  |
| 16                |                           |               |                    |                                  |                   |                     |         |         |       |         |  |  |  |  |
| 17                |                           |               |                    |                                  |                   |                     |         |         |       |         |  |  |  |  |
| 18                |                           |               |                    |                                  |                   |                     |         |         |       |         |  |  |  |  |
| 19                |                           |               |                    |                                  |                   |                     |         |         |       |         |  |  |  |  |
| 20                |                           |               |                    |                                  |                   |                     |         |         |       |         |  |  |  |  |
| 21                |                           |               |                    |                                  |                   |                     |         |         |       |         |  |  |  |  |
| 22                |                           |               |                    |                                  |                   |                     |         |         |       |         |  |  |  |  |
| 23                |                           |               |                    |                                  |                   |                     |         |         |       |         |  |  |  |  |
| 24                |                           |               |                    |                                  |                   |                     |         |         |       |         |  |  |  |  |
| - 25              |                           |               |                    |                                  |                   |                     |         |         |       |         |  |  |  |  |
| 26                |                           |               |                    |                                  |                   |                     |         |         |       |         |  |  |  |  |
| 27                |                           |               |                    |                                  |                   |                     |         |         |       |         |  |  |  |  |
| 28                |                           |               |                    |                                  |                   |                     |         |         |       |         |  |  |  |  |
| - 29              |                           |               |                    |                                  |                   |                     |         |         |       |         |  |  |  |  |
| 30                |                           |               |                    |                                  |                   |                     |         |         |       |         |  |  |  |  |
| 31                |                           |               |                    |                                  |                   |                     |         |         |       |         |  |  |  |  |
| 32                |                           |               |                    |                                  |                   |                     |         |         |       |         |  |  |  |  |
|                   | ita View <b>), Va</b> i   | riable View / |                    |                                  |                   |                     | ·       |         |       |         |  |  |  |  |
|                   |                           |               |                    |                                  | SPS               | 5 Processor is read | v       |         |       |         |  |  |  |  |

## Variable Type

| Yariable Type                                                                                                    |                                                            | ? ×                  |
|----------------------------------------------------------------------------------------------------|------------------------------------------------------------|----------------------|
| <ul> <li>Numeric</li> <li>Comma</li> <li>Dot</li> <li>Scientific notation</li> <li>Date</li> <li>Dollar</li> <li>Custom currency</li> <li>String</li> </ul> | <u>W</u> idth: <mark>8</mark><br>Decimal <u>P</u> laces: 2 | OK<br>Cancel<br>Help |

#### Variable Type options box

## Variable Width and Decimals

•Width 1, Decimals 0 for variables smoker, cigs, pipe, cigars, give\_up, tax, danger

and cinemas.

- •Width 2, Decimals 0 for variable age.
- •Width *3, Decimals 0 for variable num\_cigs.*
- •Width 4, Decimals 0 for variable ref\_no.
- •Width 1 for string variable sex

## Values

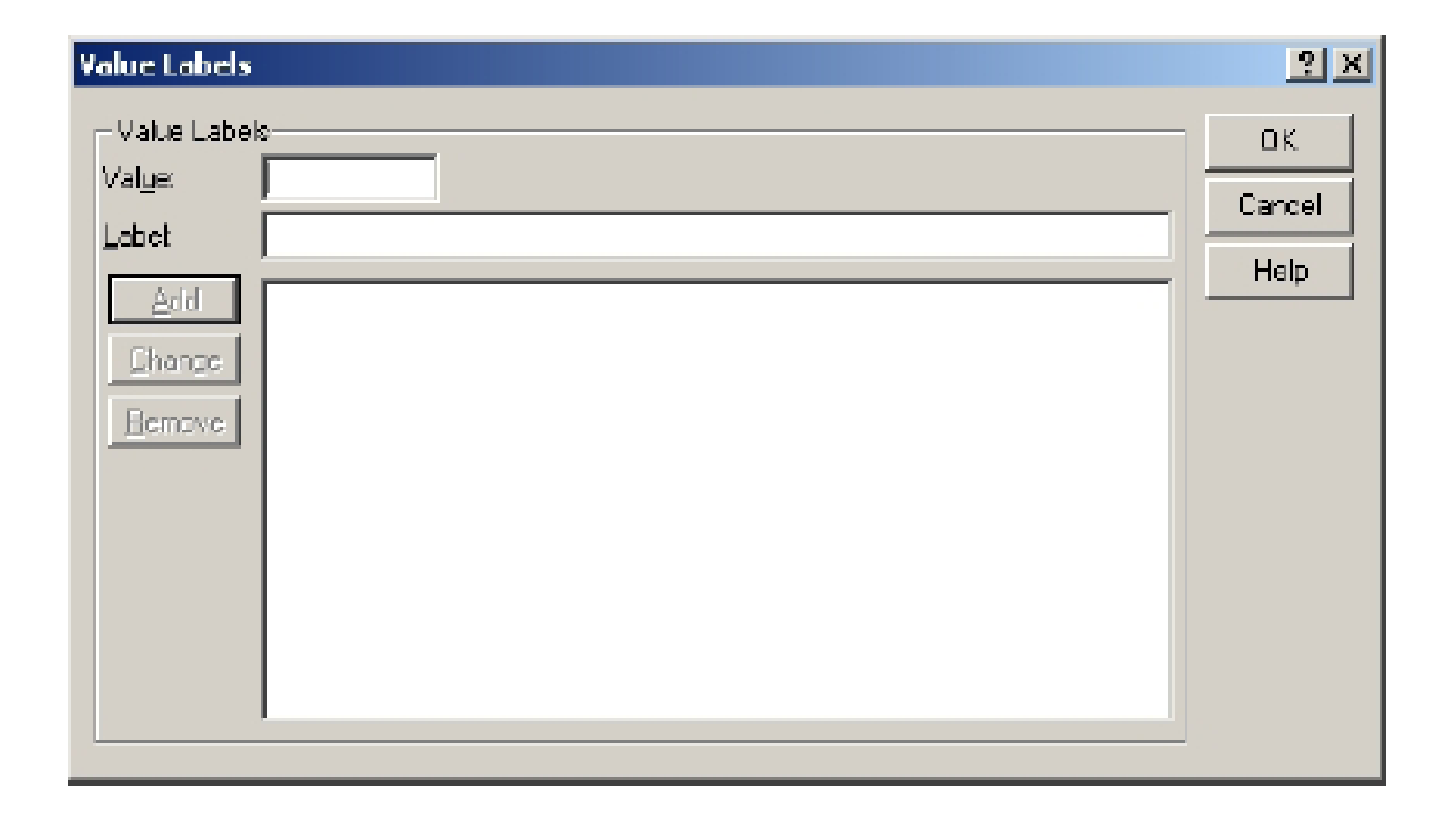

- Move to row 3 column 6 and click in the cell.
   A dropdown menu appears so you can
- In the box by the word Value type F. In the box by the word Label type Female.
- Click on Add and watch the value and its label move to the bottom box.
- In the box by the word Value now type M and the word Male in the Label box.
- Click on Add. Now that all the Value Labels for this variable are complete click on OK to return to the Variable View

#### Missing Values The next column of the Variable View sheet is Missing Values.

| Missing Values                                             | <u>?</u> × |
|------------------------------------------------------------|------------|
| O <u>N</u> o missing values                                | ОК         |
| <u>D</u> iscrete missing values                            | Cancel     |
| 999                                                        | Help       |
| <u>     Range plus one optional discrete missing view </u> | alue       |
| Low: <u>H</u> igh:                                         |            |
| Di <u>screte value:</u>                                    |            |

## Column, Align, Measure

- Column indicates the width of the Particular Variable column
- Align is as usual of formatting in word or Excel alignment i.e. 1. Left 2. centre 3. Right
- The three measures are used for variables
- Scale: to represent a numeric variable that can take discrete or continuous values along a range
- Ordinal: to represent values that, although numeric, only represent an ordered listing of such values

Nominal: to represent values that are simply names

#### Variable View screen with defined information

| 🛃 *Untit                 | 🛃 *Untitled1 [DataSet0] - SPSS Data Editor |                 |                   |                                  |                                          |                 |         |         |       |                  |  |  |  |
|--------------------------|--------------------------------------------|-----------------|-------------------|----------------------------------|------------------------------------------|-----------------|---------|---------|-------|------------------|--|--|--|
| <u>E</u> ie <u>E</u> dit | ⊻iew <u>D</u> ata                          | Transform Analy | yze <u>G</u> raph | ns <u>U</u> tilities <u>W</u> in | ndow <u>H</u> elp                        |                 |         |         |       |                  |  |  |  |
|                          | 🖹 🖬 🗢                                      | 🔿 🔚 🗗           | い 「「「」            | t =                              | I 🛯 🖉                                    |                 |         |         |       |                  |  |  |  |
|                          | Name                                       | Туре            | Width             | Decimals                         | Label                                    | Values          | Missing | Columns | Align | Measure 🔶        |  |  |  |
| 1                        | ref_no                                     | Numeric         | 4                 | 0                                | Reference number                         | None            | None    | 8       | Right | Scale            |  |  |  |
| 2                        | age                                        | Numeric         | 2                 | 0                                | Age last birthday                        | None            | None    | 8       | Right | Scale            |  |  |  |
| 3                        | sex                                        | String          | 1                 | 0                                | Sex of respondent                        | {F, Female}     | None    | 8       | Left  | Nominal          |  |  |  |
| 4                        | smoker                                     | Numeric         | 1                 | 0                                | Do you smoke?                            | {1, Yes}        | None    | 8       | Right | Nominal          |  |  |  |
| 5                        | cigs                                       | Numeric         | 1                 | 0                                | Do you smoke cigarettes?                 | {1, Yes}        | None    | 8       | Right | Nominal          |  |  |  |
| 6                        | num_cigs                                   | Numeric         | 3                 | 0                                | How many cigarettes per day?             | None            | 999     | 8       | Right | Scale            |  |  |  |
| 7                        | pipe                                       | Numeric         | 1                 | 0                                | Do you smoke a pipe?                     | {1, Yes}        | None    | 8       | Right | Nominal          |  |  |  |
| 8                        | cigars                                     | Numeric         | 1                 | 0                                | Do you smoke cigars?                     | {1, Yes}        | None    | 8       | Right | Nominal          |  |  |  |
| 9                        | give_up                                    | Numeric         | 1                 | 0                                | Have you tried to give up smoking?       | {1, Yes}        | None    | 8       | Right | Nominal          |  |  |  |
| 10                       | tax                                        | Numeric         | 1                 | 0                                | Do you think tax on tobacco is too high? | {1, Strongly di | None    | 8       | Right | Ordinal          |  |  |  |
| 11                       | danger                                     | Numeric         | 1                 | 0                                | Do you think smoking is dangerous to yo  | {1, Strongly di | None    | 8       | Right | Ordinal          |  |  |  |
| 12                       | cinemas                                    | Numeric         | 1                 | 0                                | Do you think smoking should be allowed   | {1, Strongly di | None    | 8       | Right | Ordinal          |  |  |  |
| 13                       |                                            |                 |                   |                                  |                                          |                 |         |         |       |                  |  |  |  |
| 14                       |                                            |                 |                   |                                  |                                          |                 |         |         |       |                  |  |  |  |
| 15                       |                                            |                 |                   |                                  |                                          |                 |         |         |       |                  |  |  |  |
| 16                       |                                            |                 |                   |                                  |                                          |                 |         |         |       |                  |  |  |  |
| 17                       |                                            |                 |                   |                                  |                                          |                 |         |         |       |                  |  |  |  |
| 18                       |                                            |                 |                   |                                  |                                          |                 |         |         |       |                  |  |  |  |
| 19                       |                                            |                 |                   |                                  |                                          |                 |         |         |       |                  |  |  |  |
| 20                       | ļ                                          |                 |                   |                                  |                                          |                 |         |         |       |                  |  |  |  |
| 21                       |                                            |                 |                   |                                  |                                          |                 |         |         |       |                  |  |  |  |
| 22                       |                                            |                 |                   |                                  |                                          |                 |         |         |       |                  |  |  |  |
| 23                       | ļ                                          |                 |                   |                                  |                                          |                 |         |         |       |                  |  |  |  |
| 24                       |                                            |                 |                   |                                  |                                          |                 |         |         |       |                  |  |  |  |
| 25                       |                                            |                 |                   |                                  |                                          |                 |         |         |       |                  |  |  |  |
| 26                       |                                            |                 |                   |                                  |                                          |                 |         |         |       |                  |  |  |  |
| 27                       |                                            |                 |                   |                                  |                                          |                 |         |         |       |                  |  |  |  |
| 28                       |                                            |                 |                   |                                  |                                          |                 |         |         |       |                  |  |  |  |
| 29                       |                                            |                 |                   |                                  |                                          |                 |         |         |       |                  |  |  |  |
| 30                       |                                            |                 |                   |                                  |                                          |                 |         |         |       |                  |  |  |  |
| 31                       | <b> </b>                                   |                 |                   |                                  |                                          |                 |         |         |       |                  |  |  |  |
| 32                       |                                            |                 |                   |                                  |                                          |                 |         |         |       | └─────┤ <u>▼</u> |  |  |  |
|                          | ata View <b>λV</b> ar                      | iable View /    |                   |                                  |                                          |                 |         |         |       | •                |  |  |  |
|                          |                                            |                 |                   |                                  | SPSS Processor is ready                  |                 |         |         |       |                  |  |  |  |

You may return to the Variable View window at any time if further changes are needed.

## **Entering Data**

- Click on the Data View tab of the Data Editor Window
- To enter the first person's data, click the first cell of ref\_no.
- Type 1.
- Press the <Tab> key or right arrow once and the heavy outline moves to the next column.
- Type in **27 and press the <Tab> key.**
- Type in *F and press the <Tab> key.*
- Type in 1 and press the <Tab> key.
- Follow the same procedure along the first row until all twelve data values are entered.
- Move back to row 2, column 1 and start to enter the values for interview 2. Press the <Tab> key twice to skip over a column. Notice that a dot appears in the cell. This is the system-missing value

#### Data editor window with all interview data entered

|             |                           |                            |                               |                               |                     |               |             |        |         |     |        |         |     |                    | _ |
|-------------|---------------------------|----------------------------|-------------------------------|-------------------------------|---------------------|---------------|-------------|--------|---------|-----|--------|---------|-----|--------------------|---|
| Eile Edit   | <u>V</u> iew <u>D</u> ata | <u>T</u> ransform <u>4</u> | <u>A</u> nalyze <u>G</u> raph | ns <u>U</u> tilities <u>W</u> | jindow <u>H</u> elp |               |             |        |         |     |        |         |     |                    |   |
| 6           | 🖹 🖭 🦘                     | 🔿 🔚 🛙                      | 2 🐴 📲                         |                               | <b>F V</b>          | 1             |             |        |         |     |        |         |     |                    |   |
| 1 : ref_n   | 0                         | 1                          |                               |                               |                     | -             |             |        |         |     |        |         |     |                    |   |
|             | ref no                    | age                        | sex                           | smoker                        | cigs                | num cigs      | pipe        | cigars | give up | tax | danger | cinemas | var | T                  | * |
| 1           | 1                         | 27                         | F                             | 1                             | 1                   | 10            | 2           | 2      | 1       | 3   | 3      | 3       |     | 1-1                | T |
| 2           | 2                         | 31                         | M                             | 2                             |                     |               |             |        |         | 4   | 2      | 1       |     | $\square$          |   |
| 3           | 3                         | 35                         | M                             | 2                             |                     |               |             | •      |         | 4   | 1      | 1       |     |                    |   |
| 4           | 4                         | 58                         | M                             | 2                             |                     |               |             |        |         | 3   | 1      | 2       |     |                    |   |
| 5           | 5                         | 56                         | М                             | 2                             |                     |               |             |        |         | 4   | 3      | 2       |     |                    |   |
| 6           | 6                         | 25                         | F                             | 1                             | 1                   | 20            | 2           | 2      | 2       | 3   | 4      | 4       |     |                    |   |
| 7           | 7                         | 41                         | F                             | 1                             | 1                   | 30            | 2           | 1      | 1       | 3   | 1      | 3       |     |                    |   |
| 8           | 8                         | 38                         | F                             | 1                             | 1                   | 999           | 2           | 2      | 1       | 4   | 4      | 4       |     | $\left  - \right $ |   |
| 9           | 9                         | 43                         | F                             | 1                             | 2                   |               | 2           | 1      | 1       | 4   | 2      | 2       |     | $\left  - \right $ |   |
| 10          | 10                        | 29                         | м                             | 1                             | 1                   | 40            | 2           | 2      | 2       | 2   | 4      | 4       |     | +                  |   |
| 11          |                           |                            |                               |                               |                     |               |             |        |         |     |        |         |     | +                  |   |
| 12          |                           |                            |                               |                               |                     |               |             |        |         |     |        |         |     | +                  |   |
| 14          |                           |                            |                               |                               |                     |               |             |        |         |     |        |         |     | + -                |   |
| 14          |                           |                            |                               |                               |                     |               |             |        |         |     |        |         |     | +                  |   |
| 16          |                           |                            |                               |                               |                     |               |             |        |         |     |        |         |     | +                  |   |
| 17          |                           |                            |                               |                               |                     |               |             |        |         |     |        |         |     |                    |   |
| 18          |                           |                            |                               |                               |                     |               |             |        |         |     |        |         |     |                    |   |
| 19          |                           |                            |                               |                               |                     |               |             |        |         |     |        |         |     |                    |   |
| - 20        |                           |                            |                               |                               |                     |               |             |        |         |     |        |         |     |                    |   |
| 21          |                           |                            |                               |                               |                     |               |             |        |         |     |        |         |     |                    |   |
| 22          |                           |                            |                               |                               |                     |               |             |        |         |     |        |         |     |                    |   |
| 23          |                           |                            |                               |                               |                     |               |             |        |         |     |        |         |     |                    |   |
| - 24        |                           |                            |                               |                               |                     |               |             |        |         |     |        |         |     |                    |   |
| -25         |                           |                            |                               |                               |                     |               |             |        |         |     |        |         |     |                    |   |
| 26          |                           |                            |                               |                               |                     |               |             |        |         |     |        |         |     |                    |   |
| - 27        |                           |                            |                               |                               |                     |               |             |        |         |     |        |         |     |                    |   |
| 28          |                           |                            |                               |                               |                     |               |             |        |         |     |        |         |     | +                  |   |
| 29          |                           |                            |                               |                               |                     |               |             |        |         |     |        |         |     | +                  |   |
| 30          |                           |                            |                               |                               |                     |               |             |        |         |     |        |         |     | +-                 |   |
|             |                           |                            | ,                             |                               |                     |               |             |        | 1       |     |        |         |     | ÷                  | • |
| <b>▲ Da</b> | ta view A Va              | riable View /              |                               |                               | •                   |               | er is roodu |        |         |     |        |         |     |                    |   |
|             |                           |                            |                               |                               |                     | DPDD Processo | Jr is ready |        |         |     |        |         |     |                    |   |

# Frequency Tables - the frequencies procedure > In the Data Editor window select Analyze. > From the Analyze menu select Descriptive Statistics.

| 🚰 *Untitled1 [DataSet0] - SPSS Data Editor 📃 🗗 🔀 |              |             |                      |              |       |             |                                              |      |             |        |     |     |        |         |     |            |
|--------------------------------------------------|--------------|-------------|----------------------|--------------|-------|-------------|----------------------------------------------|------|-------------|--------|-----|-----|--------|---------|-----|------------|
| Fie Edit                                         | View Data    | Transform   | Analyze Grapi        | hs Utilities | Wi    | ndow Help   |                                              |      |             |        |     |     |        |         |     |            |
|                                                  | 🖹 🖬 🦘        | 🔿 🔚         | Reports              |              |       | ലിയിരം      | <u>                                     </u> |      |             |        |     |     |        |         |     |            |
| 1                                                |              |             | Descriptive S        | Statistics   |       | Frequencie  | s                                            |      |             |        |     |     | _      |         |     |            |
| ] i : rer_n                                      |              |             | Tables<br>Compare Me | 200          | 1     | Descriptive | :s                                           |      |             |        |     |     |        |         |     |            |
|                                                  | ref no       | age         | General Line.        | ar Mode      | 1     | Crosstabs   | <u>bi</u>                                    | 35   | pipe        | cigars |     | tax | danger | cinemas | var | ┶───       |
| 1                                                | 1            | 2           | Mixed Model:         | s            |       | Ratio       | ·· –                                         | 10   | 2           | 2      | 1   | 3   | 3      | 3       |     |            |
| 2                                                | 2            | 3           | Correlate            |              | +1    |             |                                              | · ·  |             |        |     | 4   | 2      | 1       |     |            |
| 3                                                | 3            | 3           | Regression           |              | •     |             |                                              | ·    |             |        |     | 4   | 1      | 1       |     |            |
| 4                                                | 4            | 5           | Loglinear            |              |       |             |                                              | · ·  |             |        |     | 3   | 1      | 2       |     |            |
| 5                                                | 5            |             | Classify             |              |       |             |                                              |      | · ·         |        | · · | 4   | 3      | 2       |     |            |
| 6                                                | 6            |             | Data Reduct          | ion          |       | 1           |                                              | 20   | 2           | 2      | 2   | 3   | 4      | 4       |     |            |
|                                                  | /            | 4           | Scale                | uia Tasha    | 1     | 1           |                                              | 30   | 2           | 1      | 1   | 3   | 1      | 3       |     |            |
| 8                                                | 8            | 3           | Time Series          | ne rests     |       | 1           | 9                                            | 99   | 2           | 2      | 1   | 4   | 4      | 4       |     |            |
| 9                                                | 9            | 4           | Survival             |              | 1     | 2           |                                              |      | 2           | 1      | 1   | 4   | 2      | 2       |     |            |
| 10                                               | 10           | 2           | Multiple Resp        | oonse        | •     | 1           |                                              | 40   | 2           | 2      | 2   | 2   | 4      | 4       |     |            |
| 11                                               |              |             | Missing Value        | e Analyss    |       |             |                                              |      |             |        |     |     |        |         |     |            |
| 12                                               |              |             | Complex San          | nples        | •     |             |                                              |      |             |        |     |     |        |         |     |            |
| 13                                               |              |             |                      |              | $\mp$ |             |                                              |      |             |        |     |     |        |         |     |            |
| 14                                               |              |             |                      |              | +     |             |                                              |      |             |        |     |     |        |         |     |            |
| 10                                               |              |             |                      |              | +     |             |                                              |      |             |        |     |     |        |         |     |            |
| 10                                               |              |             |                      |              | +     |             |                                              |      |             |        |     |     |        |         |     |            |
| 10                                               |              |             |                      |              | +     |             |                                              |      |             |        |     |     |        |         |     |            |
| 10                                               |              |             |                      |              | +     |             |                                              |      |             |        |     |     |        |         |     | + <b>-</b> |
| 20                                               |              |             |                      |              | +     |             |                                              |      |             |        |     |     |        |         |     | +          |
| 20                                               |              |             |                      |              | +     |             |                                              |      |             |        |     |     |        |         |     | +          |
| 21                                               |              |             |                      |              | +     |             |                                              |      |             |        |     |     |        |         |     | +          |
| 22                                               |              |             |                      |              | +     |             |                                              |      |             |        |     |     |        |         |     | +          |
| 23                                               |              |             |                      |              | +     |             |                                              |      |             |        |     |     |        |         |     | +          |
| 25                                               |              |             |                      |              | +     |             |                                              |      |             |        |     |     |        |         |     | +          |
| 26                                               |              |             |                      |              | +     |             |                                              |      |             |        |     |     |        |         |     | +          |
| 27                                               |              |             |                      |              | +     |             |                                              |      |             |        |     |     |        |         |     | +          |
| 28                                               |              |             |                      |              | +     |             |                                              | -    |             |        |     |     |        |         |     | +          |
| 29                                               |              |             | 1                    | 1            | +     |             |                                              |      |             |        |     |     |        |         |     |            |
| 30                                               |              |             |                      |              | +     |             |                                              | -    |             |        |     |     |        |         |     | +          |
| 31                                               |              |             | 1                    | 1            | +     |             |                                              |      |             |        |     |     |        |         |     |            |
|                                                  | ta Yiew 1 Vo | riable View | /                    | 1            |       |             |                                              |      |             |        | 1   |     |        |         |     |            |
| Frequencie                                       | s            |             | ,<br>,               |              |       |             | SPSS Prod                                    | esso | or is ready |        |     |     |        |         |     |            |

## From the Descriptive Statistics submenu, select Frequencies

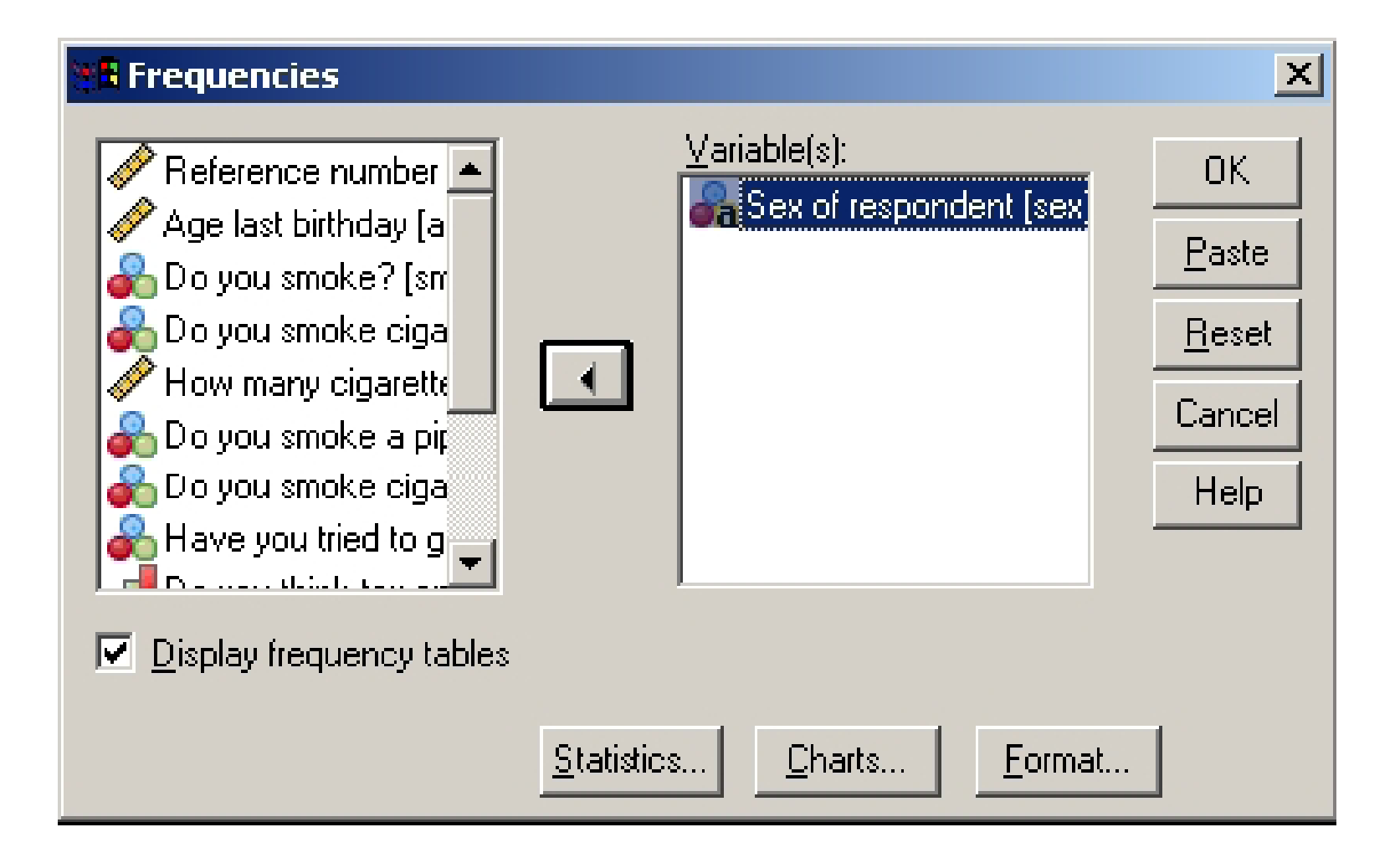

#### Select Sex of respondent.

Click the right pointing arrow head (>) to move sex into the Variables box.

≻Click **OK**.

A frequency table is produced. Note that tables, statistics and charts are displayed in the **SPSS Viewer window – a completely different window from the Data Editor** 

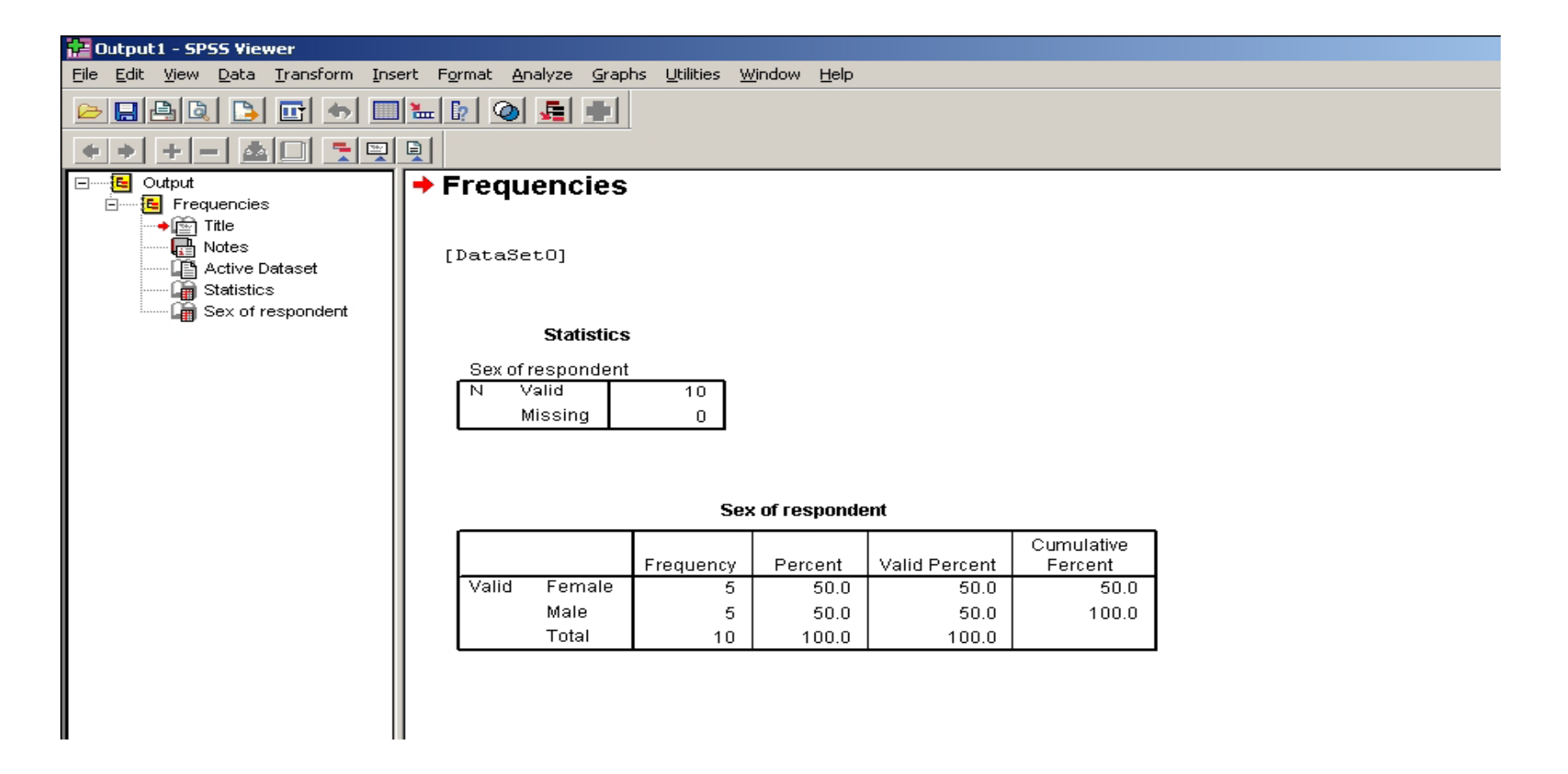

## Producing a bar chart from frequencies

In the Viewer or Data Editor window click Analyze.
 From the Analyze menu, click Descriptive Statistics.
 From the Descriptive Statistics submenu, click
 Frequencies.

≻Click Reset.

Select Sex of respondent [Sex] and then click >

| 📲 Frequencies                                                                                                    |                    |                |             | ×                                                      |
|----------------------------------------------------------------------------------------------------|--------------------|----------------|-------------|--------------------------------------------------------|
| <ul> <li>Reference number</li> <li>Age last biithday [a</li> <li>Do you smoke? [sn</li> <li>Do you smoke ciga</li> <li>How many cigarette</li> <li>Do you smoke a pir</li> <li>Do you smoke ciga</li> <li>Have you tried to g</li> <li>Have you tried to g</li> <li>Do you state to g</li> </ul> | •                  | Variable(s):   | ndent [sex] | OK<br><u>P</u> aste<br><u>R</u> eset<br>Cancel<br>Help |
|                                                                                                    | <u>S</u> tatistics | <u>C</u> harts | <u> </u>    |                                                        |

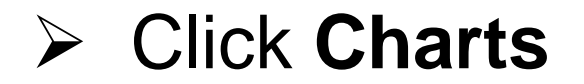

| Frequencies: Charts                                                                                       | ×                  |  |  |  |
|----------------------------------------------------------------------------------------------------|--------------------|--|--|--|
| Chart Type<br>None<br>Bar charts                                                                          | Continue<br>Cancel |  |  |  |
| <ul> <li>○ <u>P</u>ie charts</li> <li>○ <u>Histograms</u>:</li> <li>□ <u>W</u>ith normal curve</li> </ul> | lelp               |  |  |  |
| Chart Values<br>© <u>F</u> requencies © Per <u>c</u> entages                                              |                    |  |  |  |

 Click the Bar chart(s) option and click on Continue.
 Click Display Frequency Tables to suppress the display of the frequency table.
 Click OK.

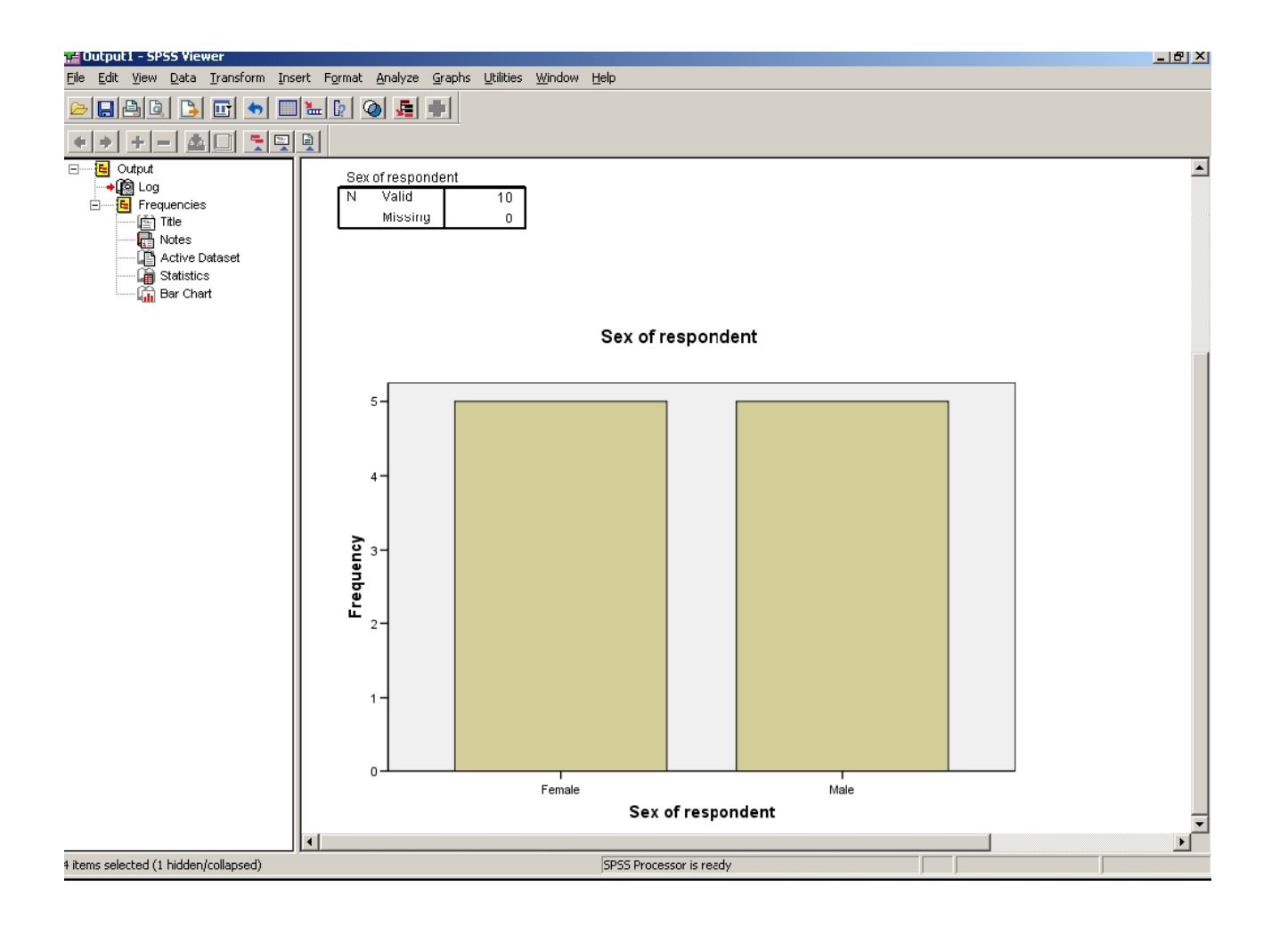

SPSS viewer output produced using the Bar Chart option from the Frequencies procedure

## Crosstabulation

To get a crosstabulation:

- Select Analyze.
- Select Descriptive Statistics.
- Select Crosstabs.
- Select Do you smoke? [smoker] from the source variable list.
- Click > adjacent to the Row(s) text box.
- From the source variable list select Sex of respondent [sex].
- Click > adjacent to the Column(s) text box.
- > To see the crosstabulation click **OK**.
- SPSS produces a crosstabulation of smoker by sex.

#### The cells of the table show the Counts.

#### Crosstabs

| A Maay Diaay)                      | R <u>o</u> w(s):   | Statistics     |
|------------------------------------|--------------------|----------------|
| 🖉 Year (Year)<br>🔓 Month           |                    | C <u>e</u> lls |
| 🖗 max                              |                    | Eormat         |
| 🗡 min                              | <u>C</u> olumn(s): |                |
| Y raintali<br>Ve                   | <b>W</b>           |                |
| 🖉 Indx Max                         |                    |                |
| Indx_Min                           | Layer 1 of 1       |                |
| 🔗 Indx_Rain                        |                    |                |
|                                    |                    |                |
|                                    |                    |                |
|                                    | →                  |                |
|                                    |                    |                |
|                                    |                    |                |
| Display clustered <u>b</u> ar char | ts                 |                |
| Suppress <u>t</u> ables            |                    |                |
|                                    |                    |                |

Click Statistics

×

| 🖬 Crosstabs: Statistics                                                   | X                                    |
|---------------------------------------------------------------------------|--------------------------------------|
| Chi-square                                                                | Correlations                         |
| Nominal                                                                   | Cordinal                             |
| Contingency coefficient                                                   |                                      |
| Phiand Cramer's V                                                         | Somers' d                            |
| Lambda                                                                    | Kendall's tau- <u>b</u>              |
| Uncertainty coefficient                                                   | Kendall's tau- <u>c</u>              |
| Nominal by Interval                                                       | 🗌 <u>K</u> appa                      |
| <u>E</u> ta                                                               | 🔲 R <u>i</u> sk                      |
|                                                                           | <u>M</u> cNemar                      |
| Cochran's and Mantel-Haer<br>Test common odds ratio eq<br>Continue Cancel | nszel statistics<br>juals: 1<br>Help |

### Adding cell percents and the chi-square statistic Select Analyze.

#### Select Descriptive Statistics.

#### Select Crosstabs.

The table contents can be changed by clicking on the **Cells button and specifying** options. Some useful options are:

Expected prints expected values

Row includes row percentages

Column includes column percentages

Modify the Crosstabs table to request statistics and include the options Row, Column, Total and Expected as follows:

≻Click the Cells button.

Select the additional options Expected, Row Percentages, Column Percentages and Total Percentages.

Click Continue.

The Statistics button in the Crosstabs window requests statistics.

#### ≻Click the Statistics button.

Chi-square requests a Chi-Square ( $\chi$  2) test of independence and a Fisher's Exact test when there are fewer than 20 cases in a 2 x 2 table.

#### Select the **Chi-square option**.

- ≻Click Continue.
- ➢Click OK

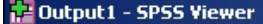

Fie Edit View Data Transform Insert Format Analyze Graphs Utilities Window Help

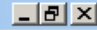

٠

ъI

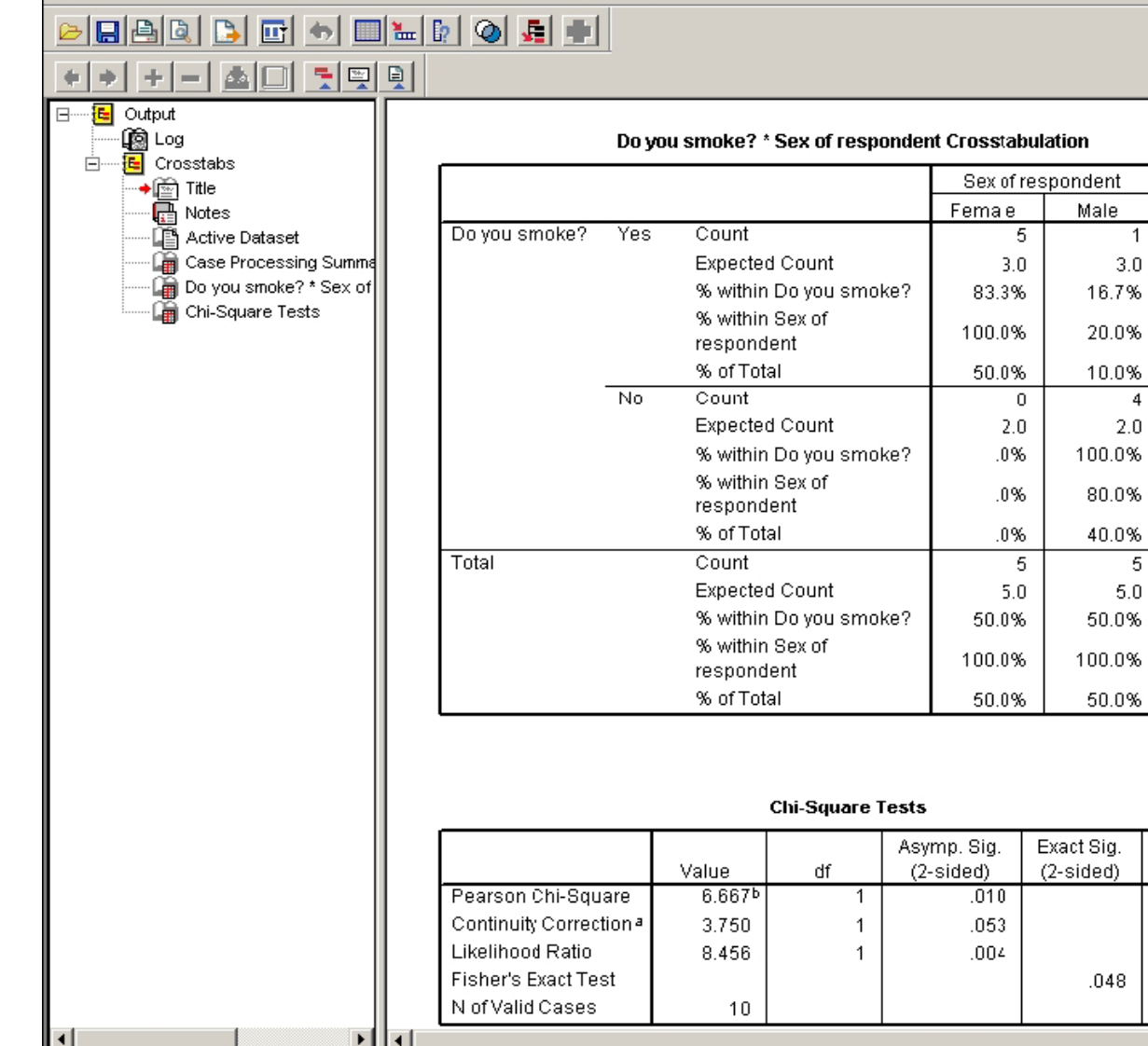

SPSS Processor is ready

Total

6

6.0

100.0%

60.0%

60.0%

40.0%

40.0%

10

10.0

100.0%

100.0%

100.0%

Exact Sig.

(1-sided)

.024

4

4.0 100.0%

SPSS viewer output from Crosstabs procedure (with Chisquared tests)

## Correlations

To obtain the Pearson correlation coefficients of tax, danger and

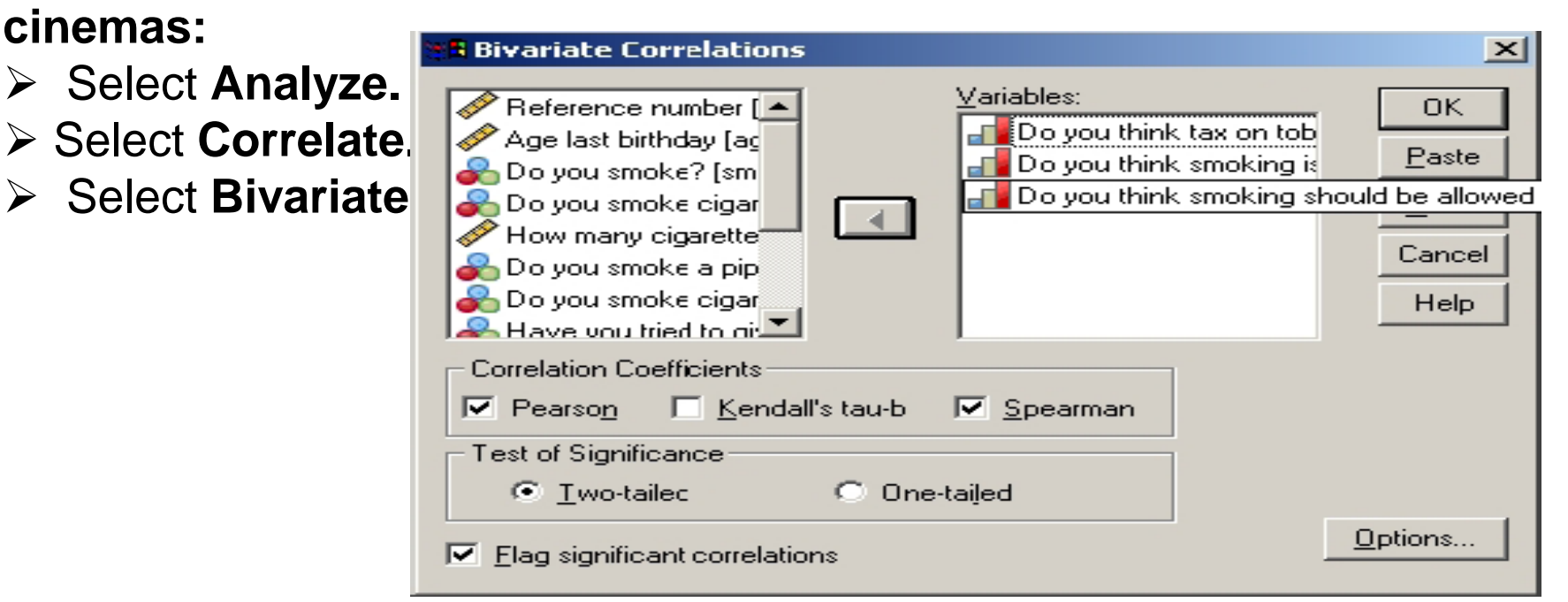

- > Move the following to the **Variables box**:
- Do you think smoking should be allowed in cinemas? (cinemas)
- Do you think smoking is dangerous to your health? (danger)
- Do you think tax on tobacco too high? (tax) to the Variables box.
- Click Flag significant correlations to put a tick in the box.
   Click OK.

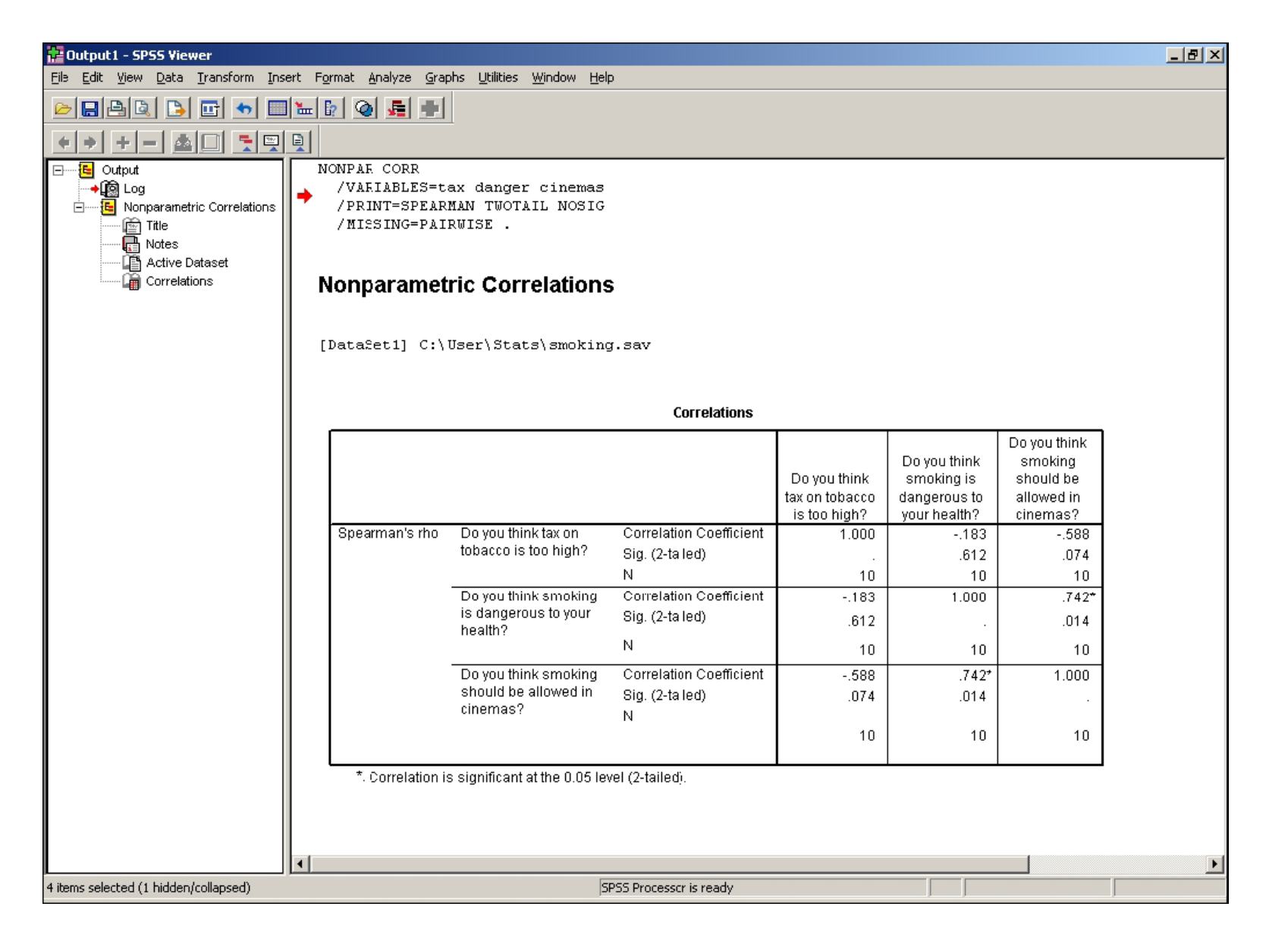

#### SPSS viewer output from Spearman's Rank correlation

# Using summary statistics for continuous variables – the Descriptive procedure

In the Viewer or Data Editor window select Analyze.

From the Analyze menu, select Descriptive Statistics.

From the Descriptive Statistics submenu, select Descriptives.

Select the variable Age last birthday [age]

| Descriptives          Period       Variable(s):         Do you smoke?       Age last birlhday [age]         Do you smoke cigar       Age last birlhday [age]         Do you smoke cigar       Image: Comparent to the state of the state of the | OK<br><u>P</u> aste<br><u>R</u> eset<br>Cancel |
|----------------------------------------------------------------------------------------------------|------------------------------------------------|
| Have you tried to give Do you think tax on                                                                                                    | Help                                           |
| Save slandardized values as variables                                                                                                    | Options                                        |

#### Click the **Options button in the Descriptives window.**

| Descriptives: Optic                     | ons                  | ×        |
|-----------------------------------------|----------------------|----------|
| Mean                                    | 🗖 Sum                | Continue |
| S <u>t</u> d. devation                  | 🔽 Mi <u>n</u> imum   | Cancel   |
| □ <u>V</u> ariance                      | Ma <u>x</u> imum     |          |
| Bangei                                  | I S. <u>E</u> . mean |          |
|                                         |                      |          |
|                                         | I JKC <u>w</u> riess |          |
| Variable list                           |                      |          |
| C <u>A</u> lphabetic                    |                      |          |
| O Ascending means<br>O Descending means | ans<br>Bans          |          |

Click Continue.Click OK.

## Getting SPSS to read data from other spreadsheet formats e.g. Excel

Let C:\User\Stats there is a file called Large Smoking Data.xls. This is an Excel spreadsheet that has the same 12 variables as you have used so far in this workbook, but with many more cases than you have entered.

To input the Excel file:

From the File menu select Open and then select Data.

Ensure the directory in the Look in box is correct. If you are in one of the Computer

Centre training rooms change the directory to C:\User\Stats.

The Files of type window will be showing SPSS. This needs to be changed to

Excel by clicking on the down arrow at the right-hand end of the Files of Type box

and selecting Excel (\*xls). The file name Large Smoking Data should now be

Visible

≻Double click the file name.

| Open File          |                    |                    |   |            |       | <u>?</u> ×            |
|--------------------|--------------------|--------------------|---|------------|-------|-----------------------|
| Look jn:           | 🔁 Stats            |                    | • | <b>← €</b> | ➡ 🎟 • |                       |
| <u>3</u>           | Large Smoking I    | Data               |   |            |       |                       |
| History<br>Desktop |                    |                    |   |            |       |                       |
| My Documents       |                    |                    |   |            |       |                       |
| My Computer        |                    |                    |   |            |       |                       |
| My Network P       | File <u>n</u> ame: | Large Smoking Data |   |            | •     | <u>O</u> pen<br>Paste |
|                    | Thes of gype.      |                    |   |            |       | Cancel                |

The next menu confirms that the Excel file has been recognised. You should check that the box Read variable names from first row of data is ticked

|   | Click | ΟΚ  |
|---|-------|-----|
| · | 0.000 | ••• |

| Opening Excel Data Source                                                                                             | × |
|----------------------------------------------------------------------------------------------------|---|
| C:\User\Stats\Large Smoking Data.xls                                                                                  |   |
| <ul> <li>Read variable names from the first row of data.</li> <li>Worksheet: Large Smoking Data [A1:L1823]</li> </ul> | - |
| Range:                                                                                                    |   |
| Maximum width for string columns: 32767                                                                               | 7 |
| OK Cancel Help                                                                                                    | > |

# Saving output from SPSS into word processor documents e.g. Microsoft Word

From the File menu select Export.

| Export Outp                                    | ut                   |                    | ×                  |
|------------------------------------------------|----------------------|--------------------|--------------------|
| <u>E</u> xport:                                | Output Document      |                    | Options            |
| Export File                                    |                      |                    | Chart <u>S</u> ize |
| <u>F</u> ile Name:                             | C:\User\Stats\wordou | itput.doc          | <u>B</u> rowse     |
| Export Wh                                      | at                   | Export Format      |                    |
|                                                | ojects               | File <u>T</u> ype: |                    |
| <ul> <li>All <u>V</u>isible Objects</li> </ul> |                      | Word/RTF file (*   | .doc)              |
| C Selec                                        | te <u>d</u> Objects  |                    |                    |
|                                                | OK Ca                | incel Help         |                    |

Under Export Format, File Type select Word/RTF file (\*.doc) from the drop down menu. (Make sure you make this choice first).

In the Export File, File Name box type

C:\User\Stats\wordoutput.

In the Export What box, ensure that All Visible objects is selected.

≻Click **OK**.

## If Problem Persists

#### Click Help from the main menu.

# A menu appears from which you can choose further topics. ➢ Click Topics and an output screen should open in a new window.

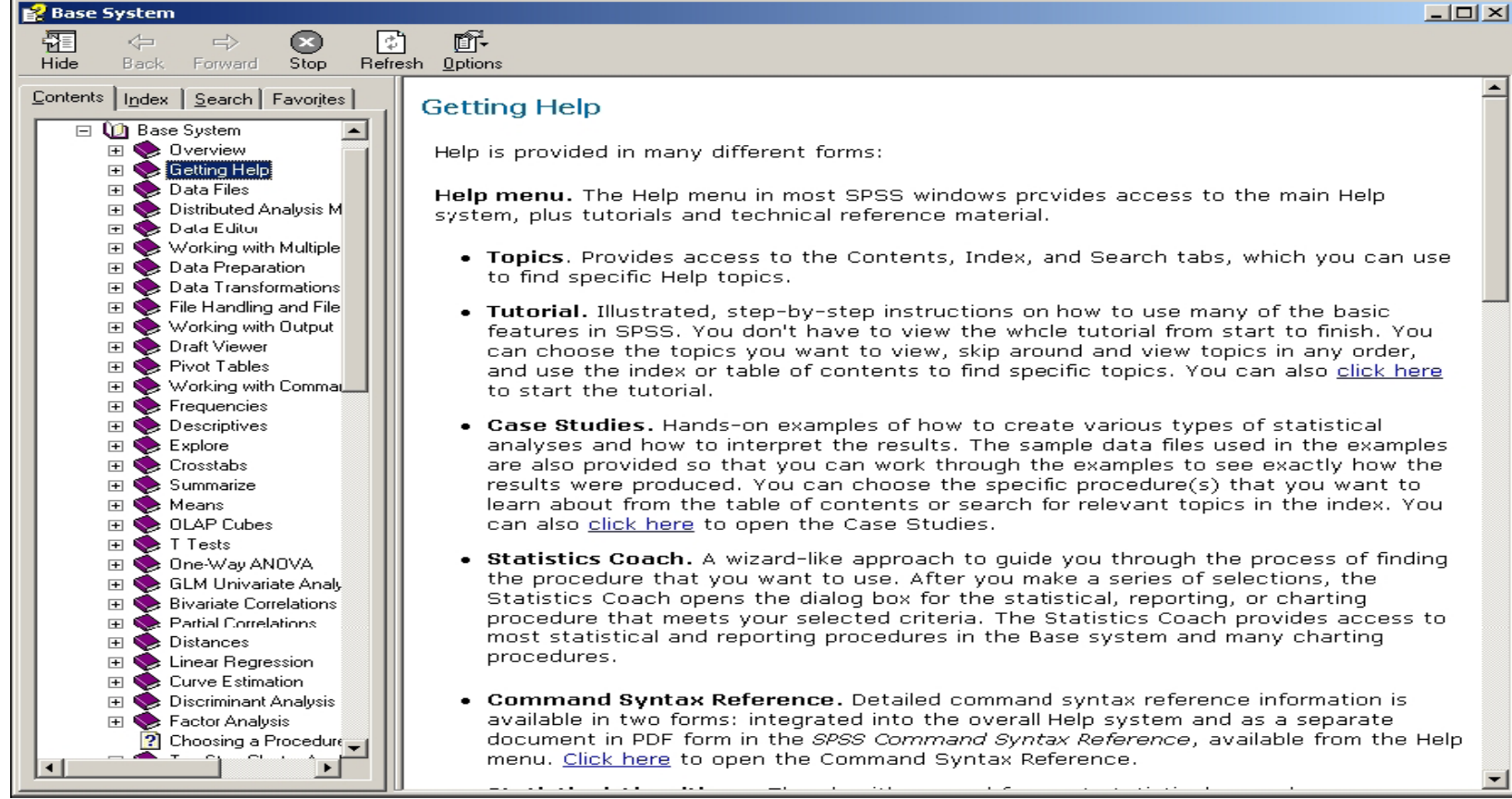

#### **SELECTION OF APPROPRIATE STATISTICAL TESTS**

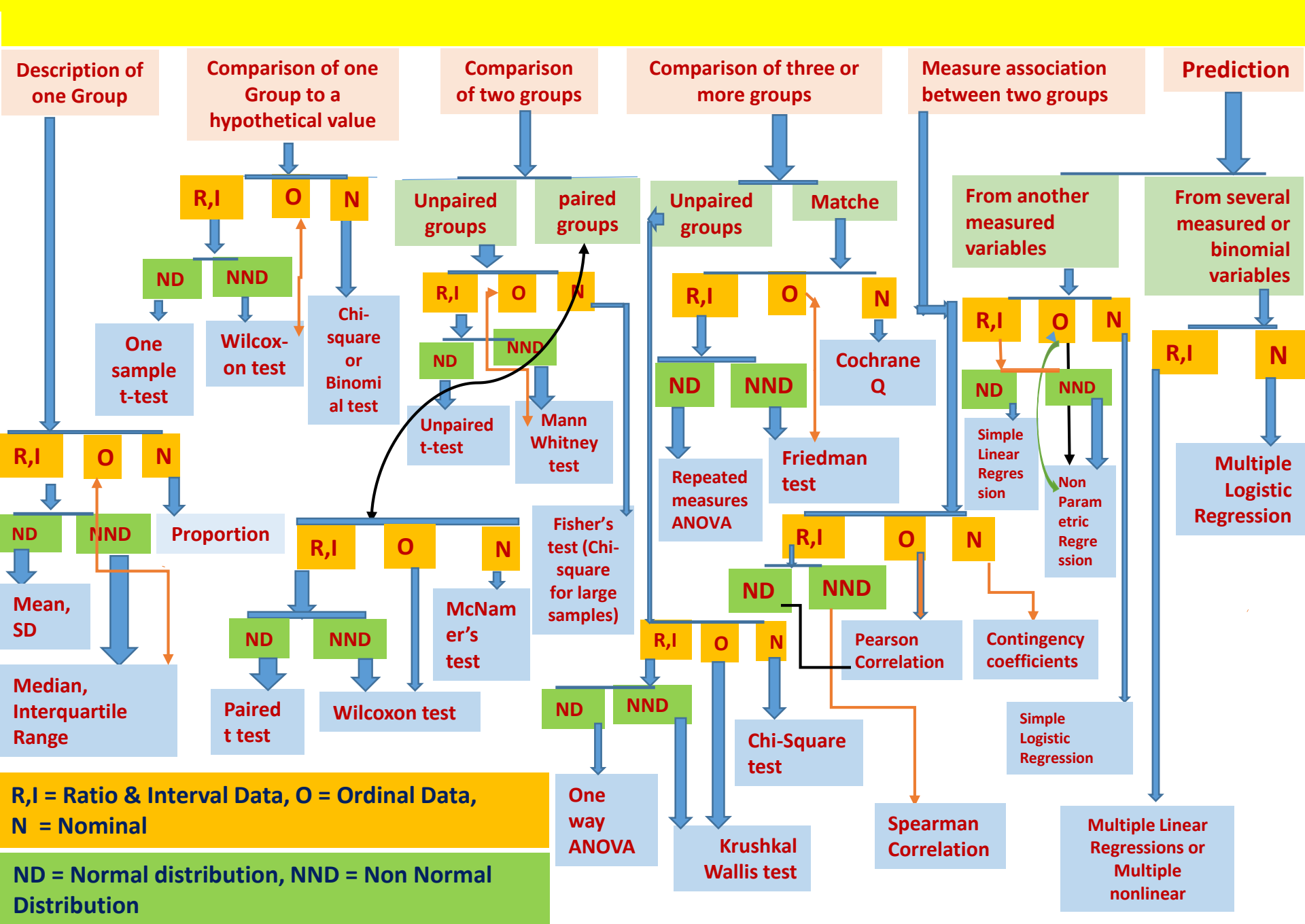

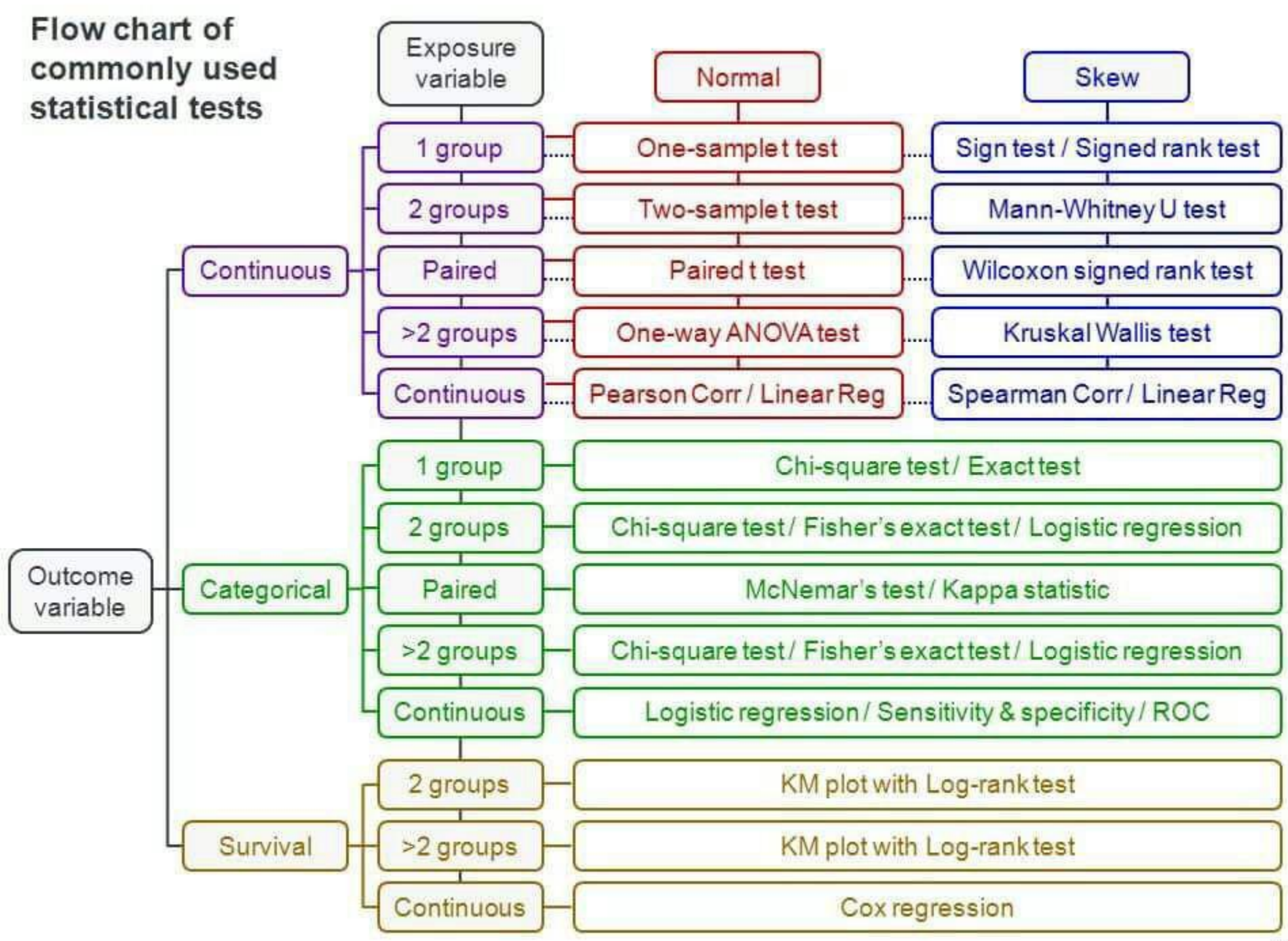

## References

- SPSS for Introductory Statistics Uses
   and Interpretation by G.A. Morgan
- Introduction to SPSS for Windows
   Practical Work Book by University of Bristol Information Services
- A Handbook of Statistical Analyses using SPSS: Sabine Landau and Brian S. Everitt (Chapman & Hall/CRC)
Normality test using SPSS- How to check whether data are normally distributed.mp4

## Thank you

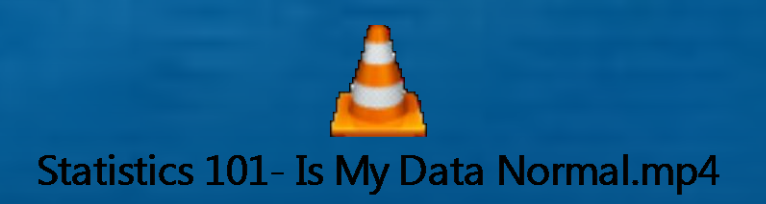